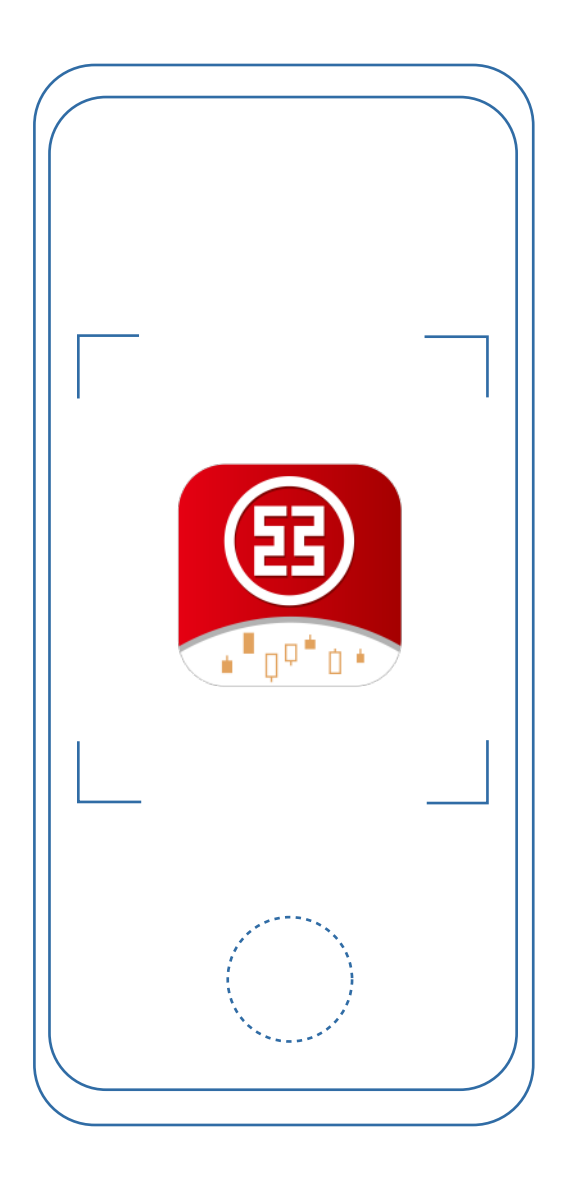

# 「工銀智投資」APP 使用手冊

功能及操作示範

目錄

- 01 簡介與重點功能
- 02 下載方法
- 03 建立組合報價(非登錄)
- 04 開立賬戶方法
  - 4.1 一站式e開戶開立綜合投資賬戶(全新客戶)
  - 4.2 手機開立證券現金賬戶(現有客戶)
  - 4.3 手機開立證券保證金(孖展)賬戶
  - 登錄方法

05

06

07

- 交易流程
- 認購新股
- 申請美股/滬深股通服務
- 09 申請港股串流報價服務
- 10 保證金賬戶詳情
- 11 常見問題

### 簡介

「工銀智投資」APP是工銀亞洲為證券投資客戶提供的手機應用程式。 客戶下載後即可享受簡單、便捷、安全、可靠的流動證券服務,隨時隨地掌 握股市行情。「工銀智投資」APP的一站式交易平台提供港股、滬港通、深 港通、美股交易、新股現金及融資認購等服務,投資機遇一手掌握。

工銀亞洲客戶使用現有的個人網上銀行或手機銀行用戶名稱及密碼,或 利用生物認證(無需每次輸入賬號及密碼),即可登錄「工銀智投資」APP享 用便捷的證券投資服務。請即下載「工銀智投資」APP體驗!

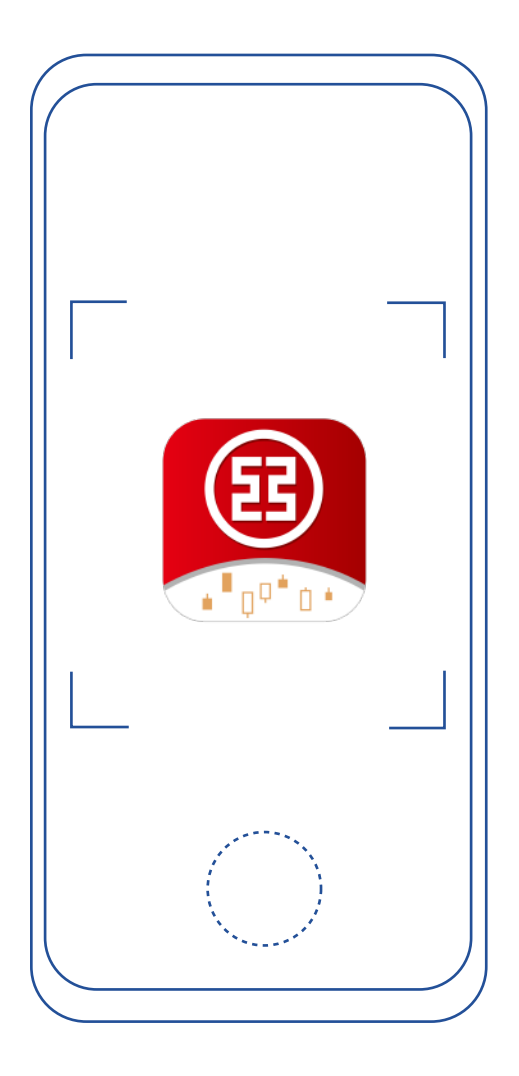

### 重點功能

#### 一鍵導入自選組合:

除了透過手動自設股票列表外,亦可透過照片一鍵 導入自選投資組合列表,監察喜愛股票的報價、升 跌及成交量。省時方便,一目了然,靈活自主。

#### 新聞資訊:

按喜好自選投資組合列表,推送相關財經新聞資訊,同時亦可收藏新聞,輕鬆地掌握股市資訊。

#### 一站式交易平台:

可進行港股、滬港通、深港通及美股交易,助您輕 鬆投資環球市場。

#### 快速交易:

可即時計算最大、1/2或1/4資金買入/沽出股票數 量,助您快捷完成下單。

#### 即時開通美股交易:

可登記美元結算賬戶及簽定W8BEN表格,完成後 可即時進行美股交易,簡單方便。

#### 新股認購:

提供現金及融資認購(如適用)代辦新股認購服務, 助您輕鬆投資。

#### 免費即時報價:

提供港股、美股(免登錄)及滬深股(登錄後)即時報 價,全面了解市場行情。

下載方法

**方法一**:用戶可透過以下商店下載 「工銀智投資」APP。

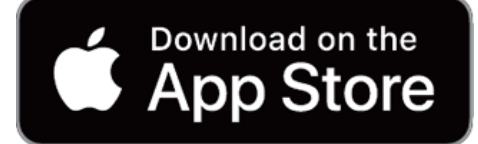

iOS: 打開手機中的App Store, 搜索「工銀 智投資」或「ICBC Smart Invest」可免費 下載「工銀智投資」APP(內地客戶可直接 通過中國大陸地區App Store下載)。

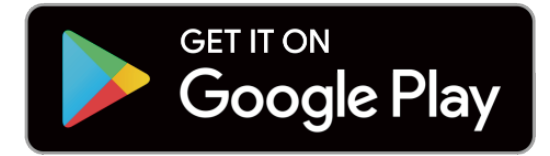

Android: 打開手機中的Google Play, 搜索 「工銀智投資」或「ICBC Smart Invest」 可免費下載「工銀智投資」APP。 方法二:如用戶的Android系统沒有 Google Play,可前往工銀亞洲移動門戶 網站m.icbcasia.com,點擊上方選項欄 App下載功能,即可在頁面顯示的下載 鏈結點擊下載「工銀智投資」 App。

Direct Download

**方法三**:用戶可以前往工銀亞洲網頁版門 戶網站,通過頁面頂部選項欄,選擇[電 子銀行],再選擇[工銀智投資],打開產品 介紹頁。用戶可在頁面右側找到各個商店 的下載入口及APK下載地址進行下載。

用戶亦可向下滑動頁面,掃描對應商店 的「工銀智投資」APP二維碼進行下載。

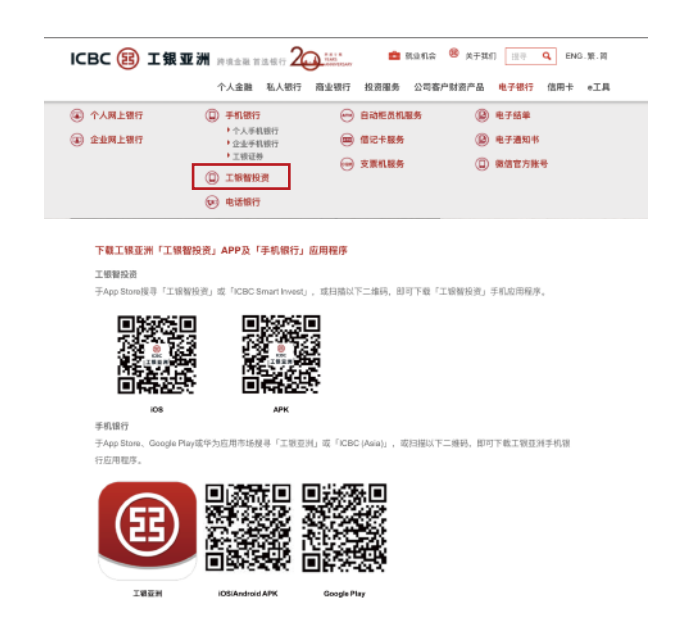

建立組合報價(非登錄) 3

自選頁面可添加心儀股票進入心水股票 組合

方法一: 用戶可在自選頁面按右上角的放大 鏡、搜尋相關股票(股票編號或名稱)、按[+] 添加。

1、在搜尋相關股票時,系統將會提供模糊查 韵, 讓客戶更容易找到心儀股票;

2、在搜尋股票時,系統也會明確描述該股 票所屬交易市場,如HK (港股), US (美股), SH (滬股), SZ (深股);

3、當客戶看到此符號 , 代表此股票是 在「可交易名單」內。

方法二: 自選頁面可導入相片識別股票

**步驟一**: 用戶可在自選頁面 按右上角的放大鏡,進入搜 尋版面。

**步驟二**:再按右上方[導入]。 **步驟三**:點擊[從手機相冊選擇]。

| 6:16                          |         |          | ::!! <b>S</b> |  |
|-------------------------------|---------|----------|---------------|--|
|                               | ІСВС 😰  | 工银亚洲     |               |  |
| 「「「「」 香港                      |         |          |               |  |
| 恒生指数                          |         |          |               |  |
| 24158.54                      |         | 28       | 3647.0        |  |
| -508.55 -2.06%                | -158.49 | 1.60%    | -35.86 -0.    |  |
|                               |         |          |               |  |
|                               |         |          |               |  |
|                               |         |          |               |  |
|                               |         |          |               |  |
|                               |         |          |               |  |
|                               |         | $\vdash$ |               |  |
|                               |         |          |               |  |
|                               |         |          |               |  |
|                               |         |          |               |  |
|                               |         |          |               |  |
|                               |         |          |               |  |
|                               |         |          |               |  |
|                               |         |          |               |  |
|                               |         |          |               |  |
|                               |         |          |               |  |
|                               |         |          |               |  |
| 工作管处而所使用的                     |         |          |               |  |
| 資音派考慮是否需要<br>查看BMP即注行情常       |         |          |               |  |
| 美設實時數錄來證:(<br>Downed by Your) |         |          |               |  |
|                               |         |          |               |  |
|                               |         |          |               |  |
| $\odot$                       |         |          |               |  |
| 05                            |         |          |               |  |
|                               |         |          |               |  |

| 6:16                   |         | #‼ ≑ ■ |
|------------------------|---------|--------|
| <                      | 授尋      | 導入     |
| ୍ 1398                 |         | ٢      |
| <b>工商銀行</b><br>■ 01398 |         | ÷      |
| 工商銀行<br>== 601398      |         | ÷      |
| Stock012               |         | ÷      |
| Stock103               |         | ÷      |
| Stock069               |         |        |
| Stock045               |         | ÷      |
|                        |         |        |
| "1398"                 |         |        |
| q w e                  | r t y u | i o p  |
| a s c                  | l f g h | j k l  |
| ∲ Z X                  | c v b   | n m 🗵  |
| 123 😁                  | space   | done   |
| ۲                      |         | Ŷ      |

| 6: | 18            |                       | ::! 후 🖿       |
|----|---------------|-----------------------|---------------|
| <  |               | 批量導入股票                |               |
| Ŧ  | :傳含有股票列<br>通過 | 刂表的清晰截圖(売<br>圓片識別一鍵導入 | 示意圖如下},<br>自選 |
|    | Stock012      |                       | +1.53%        |
|    | Stock103      |                       | +0.09%        |
|    | Stock029      | 195.00                | +0.45%        |
|    | Stock043      | 186.31                | +0.36%        |
|    | Stock012      | 1069.64               | -1.07%        |
|    | Stock103      | 276.82                | -2.71%        |
|    | Stock009      | 1574.37               | -0.47%        |
|    |               |                       |               |
|    |               |                       |               |
|    |               |                       |               |
|    |               |                       |               |
|    |               |                       |               |
|    |               | 從手機相冊選擇               |               |
|    |               |                       |               |

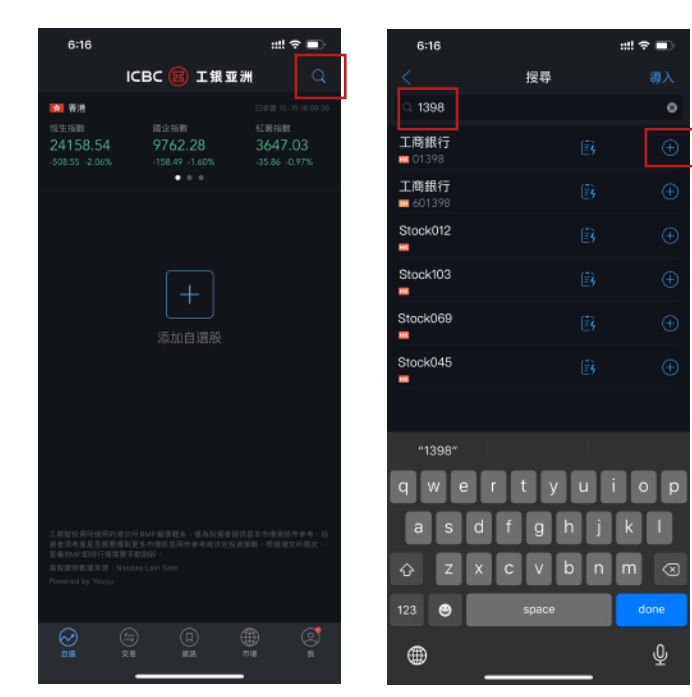

#### 建立組合報價(非登錄) 3

**步驟四**: 用戶於手機相冊選擇 相片後系統會進行股票識別。

**步驟五**: 識別結果會自動顯示, 用戶可點擊[一鍵導入自選]。

步驟六: 自選列表即時更新。

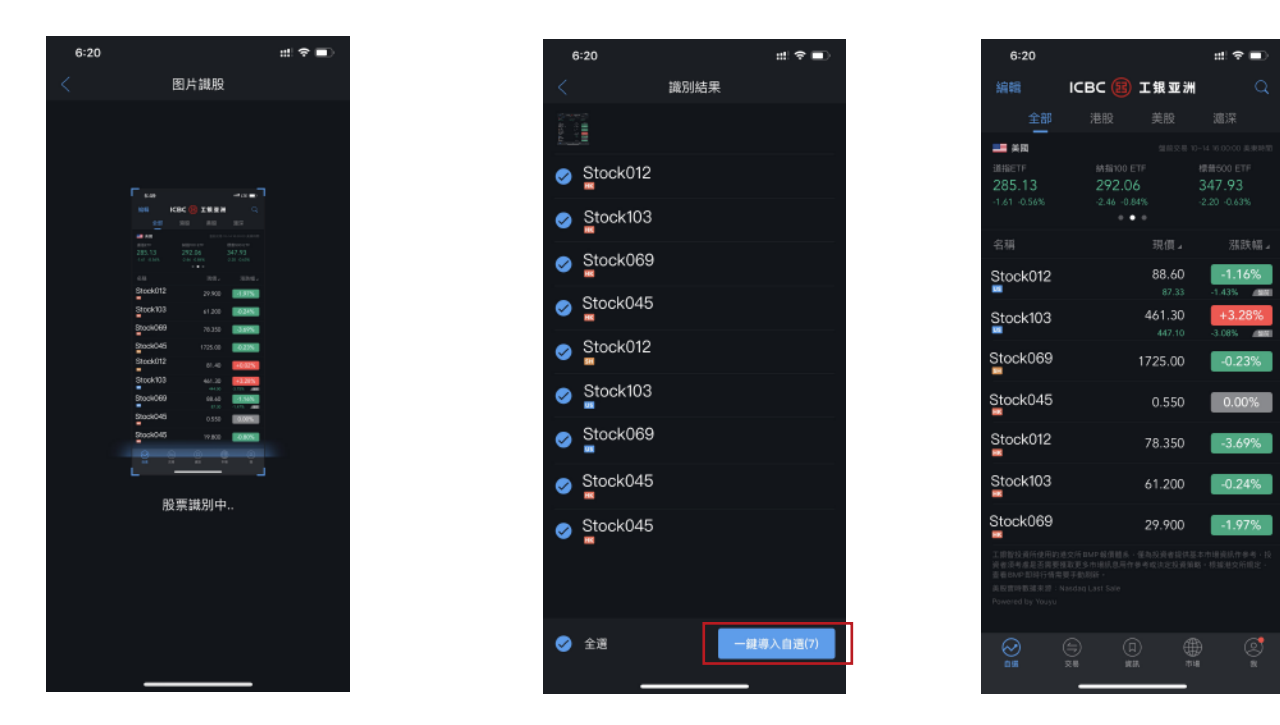

按上方選擇不同交易市場、系統會把自選股按 所選擇市場進行分類。

#### 自選頁面顯示行情

ICBC

Ι

78.350

61.200

9762.28

6:21

😭 香港

Stock012 HK Stock103

Stock069

- ·港股:首20隻股票為即時報價,其餘顯示為 延時,客戶可把頁面向下拉以更新行情。 ·美股:即時報價,系統會自動更新行情。 ·滬深股:延時報價(登錄前及登錄後)。
- ·自選股名單內可按現價, 漲跌幅, 漲跌額, 總市值進行排名

| Ð       | 6:21              |              | ::!! ≎ ■     |
|---------|-------------------|--------------|--------------|
| Q       | 編輯                | ICBC 😰 工銀亚   | <i>э</i> н Q |
|         | 全部                | 港股 美股        | 滬深           |
| 6:08:36 | ■■ 美國             |              |              |
|         | 道指ETF             |              | 標普500 ETF    |
| 3       | 285.13            | 292.06       | 347.93       |
| '%      | -1.61 -0.56%      | -2.46 -0.84% |              |
| 「「「「」」  | 名稱                | 現價。          | 漲跌幅⊿         |
| 9%      | Stock012          | 88.60        | -1.16%       |
| //8     | US                |              | 3 -1.43%     |
| 2%      | Stock103          | 461.30       | +3.28%       |
|         | US                |              | ) -3.01% 💷   |
| 1%      | <b>英股實時數據來</b> 思: |              |              |

| 6:20         |             |      | #!           |   |
|--------------|-------------|------|--------------|---|
| 編輯           | ІСВС 🔢      | 工银亚浏 | <b>H</b> C   | 2 |
| 全部           | 港股          | 美股   | 滬深           |   |
| ■ 美國         |             |      |              |   |
| 道指ETF        | 納指100 ET    |      | 標普500 ETF    |   |
| 285.13       | 292.06      |      | 347.93       |   |
| -1.61 -0.56% | -2.46 -0.84 |      | -2.20 -0.63% |   |
|              | • •         |      |              |   |

| 6:21                                    |                              |            | ::!! ≈ 🗊                                               |
|-----------------------------------------|------------------------------|------------|--------------------------------------------------------|
| 編輯                                      | ІСВС 🚯                       | 工银亚》       | <b>1</b> Q                                             |
| 全部                                      |                              |            | 滬深                                                     |
| ■ 建梁<br>上證指款<br>3332.18<br>-8.60 -0.26% | 深趨成指<br>13624<br>-66.15 -0./ | .89<br>48% | 已收量 10-15 15:00:27<br>創業板指<br>2737.96<br>-26.28 -0.95% |
| 名稱                                      |                              | 現價⊿        | 漲跌幅⊿                                                   |
| Stock045                                |                              | 1725.00    | -0.23%                                                 |
| Powered by Youyu<br>免責登明                |                              |            |                                                        |

| Ź.    |                                            |                     |   |         |    |                            |                |         |  |
|-------|--------------------------------------------|---------------------|---|---------|----|----------------------------|----------------|---------|--|
|       | ::!                                        |                     |   | 6:21    |    |                            |                |         |  |
| 银亚洲   | 1                                          | Q                   |   | 編輯      |    | ICBC (                     | B              | L 银 亚 洲 |  |
| 美股    | 滬深                                         |                     |   |         | ≧部 |                            |                | 美股      |  |
|       | 已收量 10-15<br>紅簾指數<br>3647.0<br>-35.86 -0.9 | 16:08:36<br>3<br>7% |   | ■ 美國    |    | 納指1<br><b>292</b><br>-2.46 | 00 ETF<br>2.06 |         |  |
| 現價』   |                                            | 跌幅⊿                 | Ŧ | 名稱      |    |                            |                | 現價⊿     |  |
| 0.550 | 0.0                                        | 0%                  | S | Stock01 | 2  |                            |                | 88.60   |  |

# 開立賬戶方法

# 4.1.一站式「e開戶」開立綜合投資賬戶(全新客戶)

**步驟一**:客戶需另行下載工銀亞 洲手機銀行APP,在手機銀行點 擊[e開戶],點選[立即開戶]。

4

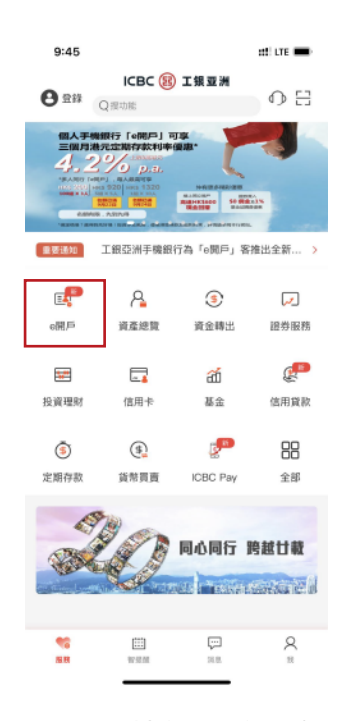

**步驟四:**根據指示進行自 拍驗證。

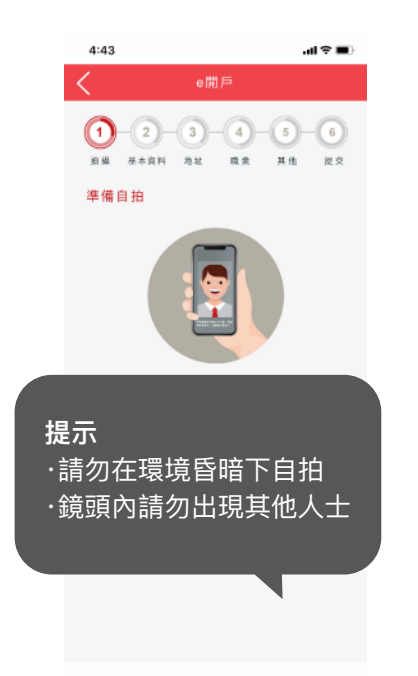

步驟二:輸入流動電話號 碼後點擊[發送],輸入短 訊驗證碼驗證。

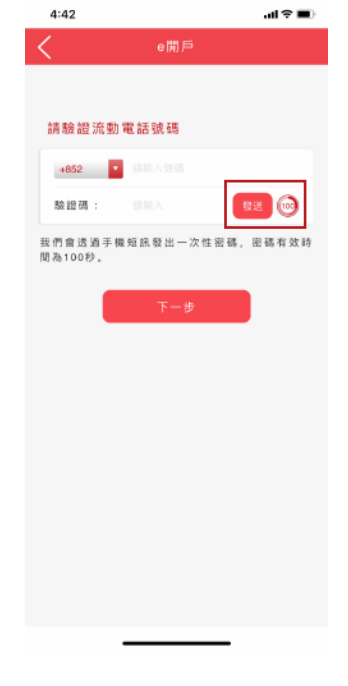

步驟五:開立綜合投資賬 戶,並根據指示填寫基本資 料,地址和職業。

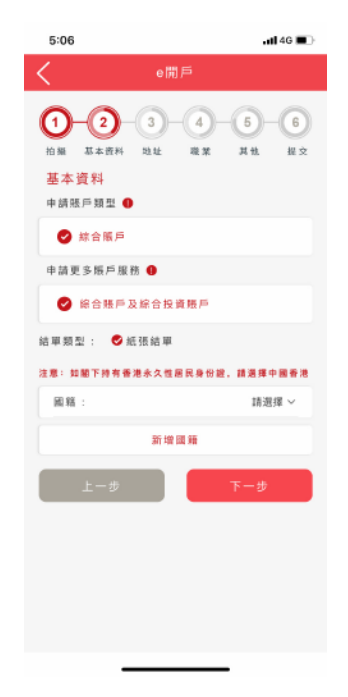

**步驟三**:閱讀注意事項, 根據指示拍攝香港永久/ 非永久居民身份證,上傳 後核對身份證資料。

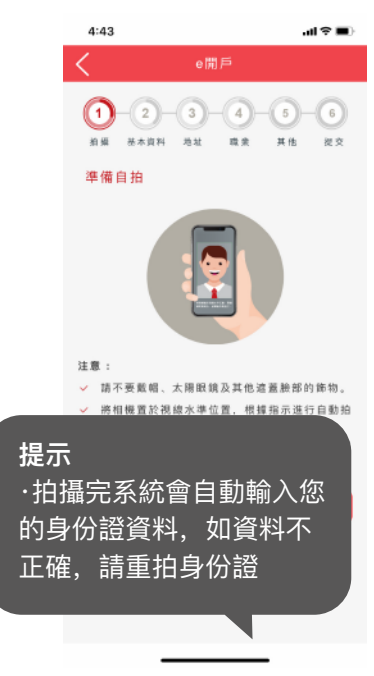

**步驟六:**填寫電郵地址後點擊 [發送],輸入電郵驗證碼並設 定手機銀行用戶名和密碼。

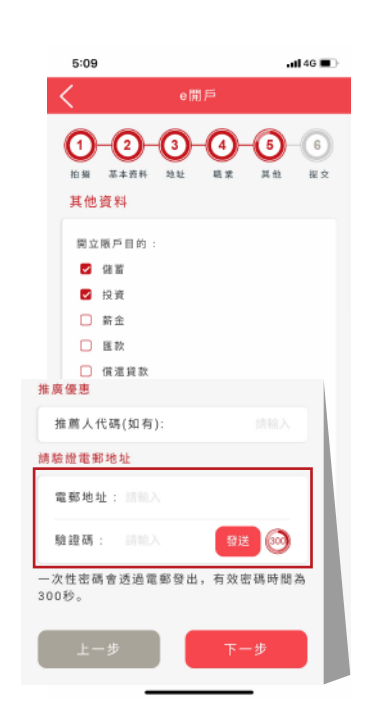

# 4 開立賬戶方法4.1.一站式「e開戶」開立綜合投資賬戶(全新客戶)

**步驟七:**成功提交綜合戶口申 請後,填寫/更新並確認投資風 險評估問卷。

| 5:10                    | •n1 4G 🔳 )-                                                     |
|-------------------------|-----------------------------------------------------------------|
|                         | 更新投資風險評估                                                        |
| 在作出投資<br>計的投資時<br>估問卷,以 | 前,關下慮先了解自己所能承受的風險程度、預<br>胡及您現時的經濟狀況。請損選以下客戶風險評<br>便閣下了解自己的風險評估。 |
| 1.估計資產<br>款餘額:          | ¥值 (港幣)不包括房地產物樂減任何貸款的總貨                                         |
| \$1,000,0               | 00或以下                                                           |
| \$1,000,0               | 00 以上                                                           |
| 2.每年收入                  | (港幣)                                                            |
| \$150,00                | 3 或以下                                                           |
| \$150,00                | ) KL                                                            |
| 3.閣下的最                  | 高教育水平為:                                                         |
| - 小學或)                  | 下程度                                                             |
| - 中學程的                  | L                                                               |
| ◎ 中學程的                  | lik E                                                           |
| ◎ 大學程度                  | l.                                                              |
| ◎ 大學以」                  | :程度或專業資格 (與經濟/金融/會計學科相關)                                        |
| 4.一般情況<br>作投資用途         | F,閣下會將可動用收入"的多少個百分比來分配<br>?                                     |
| ② 少於或等                  | 125%                                                            |
| - 多於5%                  | 但少於或等於10%                                                       |
| - 多於109                 | 。但少於或等於20%                                                      |
| - 多於209                 | 。但少於或等於25%                                                      |
| 25%(圦)                  |                                                                 |
| *可動用收入」                 | 1招客户可用胶消费和储蓄的税金收入,包括箭金,董事拍金,                                    |
| 相重收入等。                  | 用頁包括各種兩文,即包括對金商品的文品,使于按過和頁                                      |
| PA                      |                                                                 |
| 5.閣下用作<br>平均多少個         | 9.資的資金佔個人資產淨值 <sup>2</sup> (不包括房地產物業)<br>百分比?                   |
| - 少於或等                  | · 能告%。                                                          |
| - 多於5%                  | 但少於或等於20%                                                       |
| - 多於201                 | 。但少於或等於35%                                                      |
|                         |                                                                 |

**步驟八**:根據指示拍攝住 址證明文件。

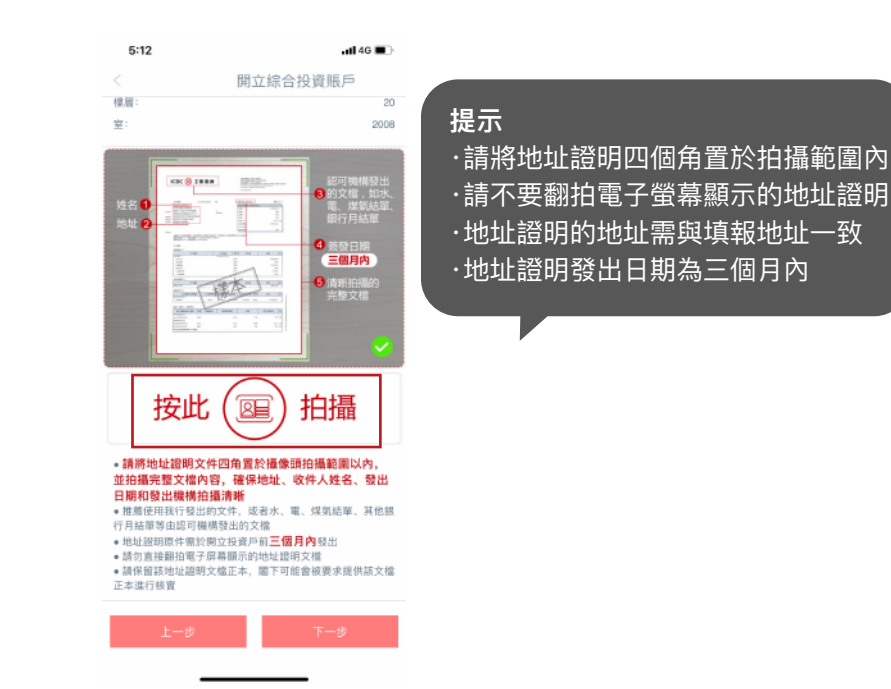

步驟九:細閱並完成"受僱聲 明"確認,如同意請點擊[同意] [受僱聲明]後點擊[下一步]。

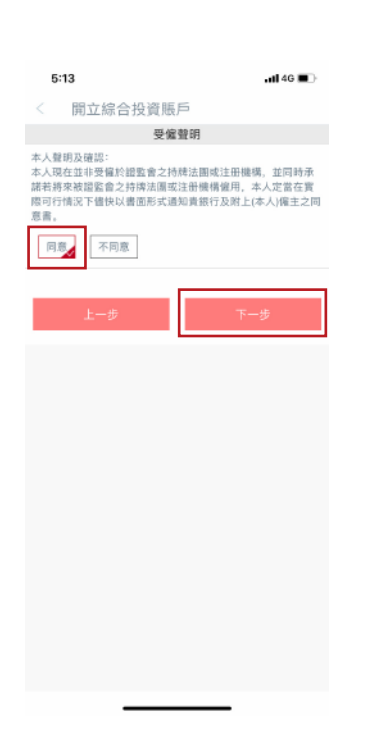

步驟十:仔細閱讀"條款及章則" 內容。如接受請選擇已閱讀及接 受以上所有條款及條件和聲明後 點擊[下一步]。

**步驟十一:**拍攝並上載簽署 樣式,閱讀同意[電子簽名採 集條款及細則]後提交開立綜 合投資戶申請。

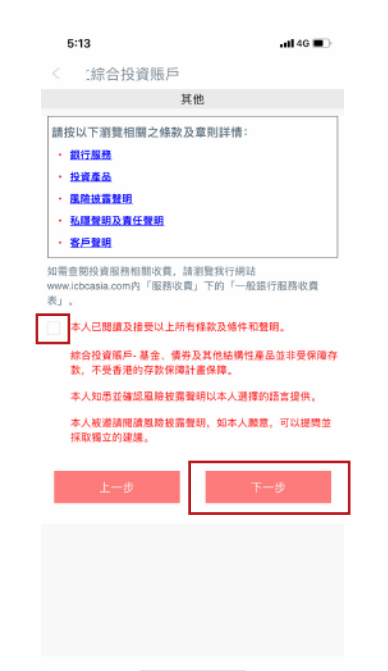

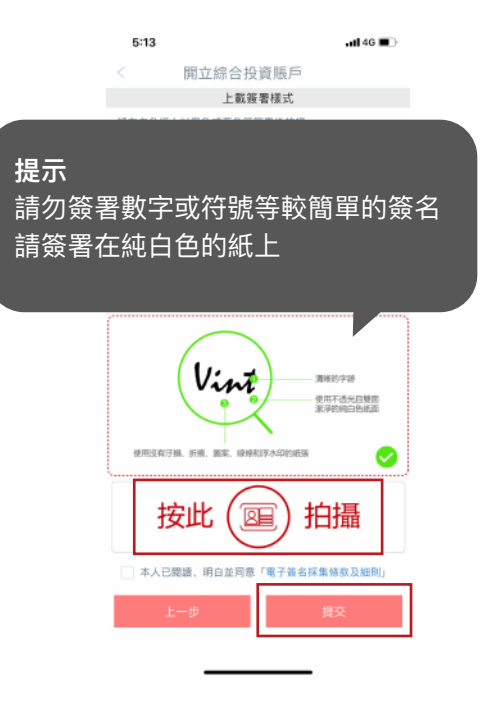

開立賬戶方法 4.2.手機開立證券現金賬戶(現有客戶)

**步驟一:**登入個人手機銀行後,點擊[全部]。

| 5:53                                |                                |                                      | •11 4G 🔳 )  |
|-------------------------------------|--------------------------------|--------------------------------------|-------------|
| 登出                                  | ICBC 團<br>Q裡功能                 | 工银亚洲                                 | 0           |
| ICBC 虚疑<br>1.5%<br>日上原理<br>RC (1795 | 電子信用卡<br>★ 日降<br>* 2 降<br>#2#5 |                                      | ×           |
| ▲<br>資產總覽                           | <b>多</b><br>轉張匯款               | <b>,</b> 一<br>證券服務                   | 投資理財        |
| 信用卡                                 | 2 <b>1</b> 1<br>基金             | 信用貸款                                 | (事)<br>定期存款 |
| (第)<br>貨幣買賣                         | CBC Pay                        | □□□□□□□□□□□□□□□□□□□□□□□□□□□□□□□□□□□□ |             |
| 8                                   | 0                              | 同心同行                                 | き越廿載        |
| <b>*6</b><br>18 <i>1</i> 1          | []<br>105年2月                   |                                      | О<br>т      |

步驟四:填寫"賬戶基本資料",然後選擇結算賬戶、 投資賬戶結單語言、領取結 單方式並輸入出生日期。

| 5:55               |            | <b>.11</b> 4G 🔳 |
|--------------------|------------|-----------------|
|                    | 申請股票賬戶(現金) |                 |
|                    | 服戶基本資料     |                 |
| 賬戶類別:股票賬戶          | ∋ (現金)     |                 |
| 結算賬戶:              |            |                 |
| HKD                |            |                 |
| CNY                |            |                 |
| 簽署式樣及交易設定          | 10L        |                 |
| 參照賬戶               |            |                 |
| 綜合結單安排:            |            |                 |
| 按 登記地址、投遞          | 方式及週期發出    |                 |
| 登記郵寄地址:            |            |                 |
| 手提電話號碼:            |            | 1585079****     |
| 電郵地址:              | 35753      | l****@qq.com    |
| 投資賬戶結單語言:<br>繁體 英文 |            |                 |
|                    |            |                 |

步驟二:點擊[金融助手] 然後點擊[申請中心]。

| 5:53     |              |          | atl 46 🔳      |  |
|----------|--------------|----------|---------------|--|
| < Q 授功能  | _            |          |               |  |
| 信用卡 投    | 資理財 金融       | 助手貸款     | 鐵費 其他         |  |
| 金融助手     |              |          |               |  |
| 0        | 0            | ٢        |               |  |
| 智能客服     | 私人銀行視頻區<br>務 | 服務與設置    | 申請中心          |  |
| E        | O            | ç        | 0             |  |
| 日誌查詢     | 密碼器校準        | 最新消息     | 零售網點          |  |
| ۲        | 8            | <b>-</b> | (m)<br>111    |  |
| 安全中心     | 聯繫我行         | 賬戶安全鎖    | 流動保安編碼        |  |
| 貸款       |              |          |               |  |
| <b>4</b> | ۹            | æ        | æ             |  |
| 融e借      | 按揭貸款申請       | 貸款賬戶查詢   | 信用貸款          |  |
| 繳費       |              |          |               |  |
|          | Ð            |          | F             |  |
| 繳付賬單     | 繳費範本         | 信用卡賬單登記  | 電子直接付款投<br>權書 |  |
| ۲        | ۲            |          |               |  |
| 查詢e繳費結果  | 工銀e繳費        |          |               |  |
|          |              |          |               |  |

步驟五:細閱並完成"受僱聲明" 確認,如同意請點擊[同意]後 點擊[下一步]。

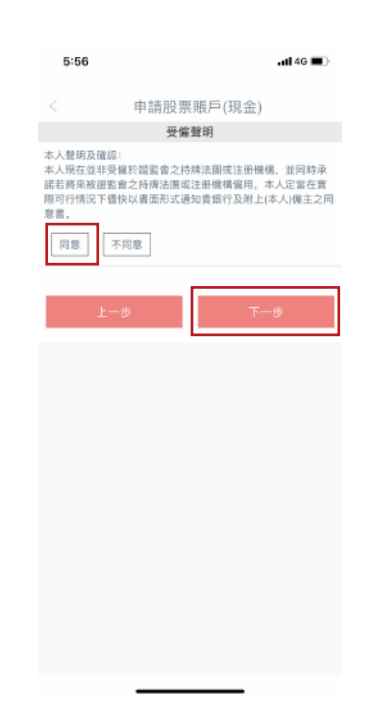

步驟三:點擊 [申請股票賬戶(現金)]。

| 5:53                    |                       | atl 4G 🔳 🤇 |
|-------------------------|-----------------------|------------|
|                         | 申請中心                  |            |
| 中請活                     | 期實及總合賬戶               |            |
| (\$ <mark>]</mark> 申請F) | (Plus/保證金外匯及貴金屬交易賬/   |            |
| 📑 更新投                   | 資風險絆估                 |            |
| 🔽 中請総                   | 合投資賬戶                 |            |
| 🔽 中請股                   | 票账戶(現金)               |            |
| 🔽 中請股                   | 票账戶(保證金)              |            |
| □ 查询/4                  | <sup>8</sup> 改納税司法管轄區 |            |
|                         |                       | ()交易提示     |
|                         |                       |            |
|                         |                       |            |
|                         |                       |            |
|                         |                       |            |
|                         |                       |            |
|                         |                       |            |
|                         |                       |            |
|                         |                       |            |
|                         |                       |            |

步驟六:填妥/更新美國稅務 及自我證明表格的第1部:身 份辨識資料及第2部:居留司 法管轄區及稅務編號或具有 等同功能的識辨編號。

|                                                 | w,填客理由A、E                      |
|-------------------------------------------------|--------------------------------|
| 中間                                              | 現代し                            |
| (更新)                                            | 89.4519                        |
| 講道権 ~                                           | 請選擇                            |
| 請選擇 ~                                           | 請選擇                            |
| 額選擇 ~                                           | 請選擇                            |
| 緯選擇 ~                                           | 綺選擇                            |
| 本人知悉及同意 <u>聲明及</u> 1                            | <u> &amp;議(請點擊閱</u>            |
| (寶)                                             |                                |
| 本人聲明本人已检查在本表格內的資<br>實、正確及完整。                    | 料,並就本人書知及確信屬真                  |
| 投資專匠內客戶資料之運用                                    |                                |
| 本人同意 貴想行的職員在投資專區內<br>為本人提供全面性的銀行服務,以方·<br>務和交易。 | 查閱及運用本人的存款資料,<br>便本人進行各類銀行及投資版 |
|                                                 |                                |

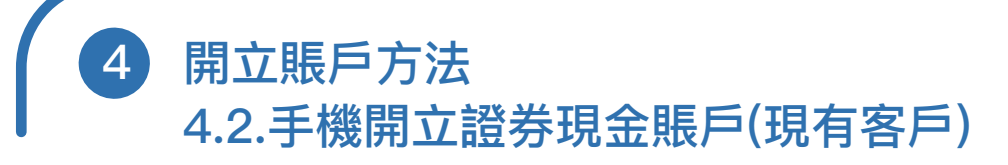

**步驟七**:仔細閱讀"條款及章則" 內容。如接受請選剔已閱讀及接 受以上所有條款及條件和聲明後 點擊[下一步]。 **步驟八:**確認所有資訊準確無誤, 點擊[提交]。

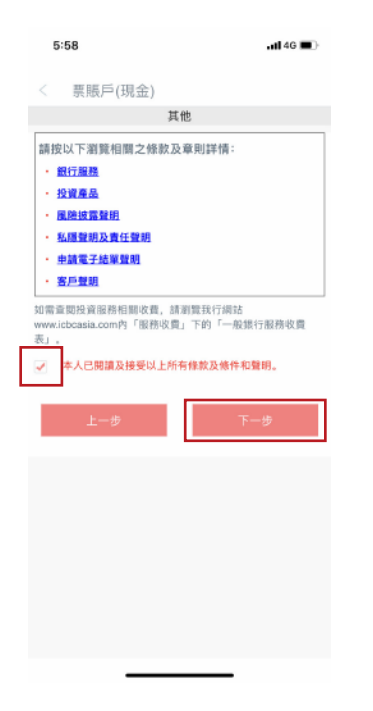

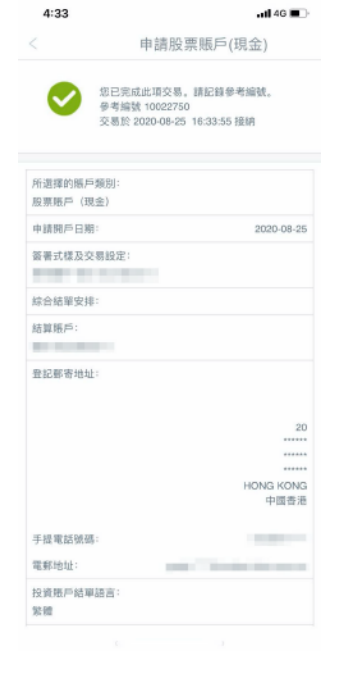

#### 提示

頁面跳轉至"交易成功!"提示申請證 券賬戶開立完成。請留意開戶後一個 營業日方可於網上銀行使用。

# 開立賬戶方法 4.3.手機開立證券保證金(孖展)賬戶

**步驟一:**登入個人手機銀行後, 點擊[全部]後點擊[金融助手], (保證金)]後點擊[立即開立], 再點擊[申請中心]。

| 5:53         |              |            | ull 4G 🔳      |
|--------------|--------------|------------|---------------|
| < Q 搜功       | 80           |            |               |
| 信用卡          | 投資理財 金融      | 助手貸款       | 繳費 其他         |
| 金融助手         |              |            |               |
| $\mathbf{O}$ | 0            |            | -             |
| 智能客服         | 私人銀行視頻服<br>務 | 服務與設置      | 申請中心          |
| E            | ٠            | <b>;;;</b> | 0             |
| 日誌查詢         | 密碼器校準        | 最新消息       | 零售網點          |
| ۲            | ¢            |            |               |
| 安全中心         | 聯繫我行         | 賬戶安全鎖      | 流動保安編碼        |
| 貸款           |              |            |               |
| <b></b>      | æ            | <u>a</u>   | <b>e</b>      |
| 融e借          | 按揭貸款申請       | 貸款賬戶查詢     | 信用貸款          |
| 鐵費           |              |            |               |
| =            | Ð            | =          | F             |
| 繳付賬單         | 繳費範本         | 信用卡賬單登記    | 電子直接付款投<br>權書 |
| ۲            | ۲            |            |               |
| 查詢e繳費結界      | Ł 工銀e繳費      |            |               |
|              |              |            |               |

步驟二: 點擊[申請股票賬戶 開始申請程序。

| 5:53           |              | nti 4G 🔳 |
|----------------|--------------|----------|
|                | 申請中心         |          |
| 中請活用實及综合       | 1振戶          |          |
| 🔋 申請FX Plus/保證 | 8金外匯及貴金屬交易賬戶 |          |
| 📑 更新投資風險評估     | 5            |          |
| ▶ 申請綜合投資賬月     | 5            |          |
| ▶ 申請股票賬戶(現)    | <u>٤)</u>    |          |
| ▶ 申請股票账户(保)    | 图金)          |          |
| 📑 查詢/修改納税司     | 法管轄區         |          |
|                |              | ①交易提示    |
|                |              |          |
|                |              |          |
|                |              |          |
|                |              |          |
|                |              |          |
|                |              |          |
|                |              |          |
|                |              |          |
| -              |              |          |

步驟三: 如客戶未填寫或超過 一年未更新投資風險評估問卷 則需要填寫後才可繼續開戶。

|                      | 更新投資風險評估                                                           |
|----------------------|--------------------------------------------------------------------|
| 在作出投<br>計的投資<br>估問卷, | 資前,關下應先了解自己所能承受约風險程度、預<br>時期及您現時的經濟狀況。請填這以下客戶風險詳<br>以便關下了解自己的風險評估。 |
| 1.估計資)<br>款餘額:       | 產淨值 (港幣)不包括房地產物樂減任何貸款的總貨                                           |
| \$1,00               | 0,000或以下                                                           |
| \$1,00               | 3,000 以上                                                           |
| 2.每年收                | 入 (港幣)                                                             |
| \$150,0              | 300 成以下                                                            |
| \$150,0              | 200 以上                                                             |
| 3.閣下的:               | 最高教育水平為:                                                           |
|                      | <b></b> 以下程度                                                       |
| 一 中學程                | 腹                                                                  |
| 一 中學程                | 程度以上                                                               |
| - 大學和                | 202                                                                |
| ● 大學以                | J上程度或專業資格 (與經濟/金融/會計學科相關)                                          |
| 4.一般情》<br>作投資用       | 況下,閣下會將可動用收入"的多少假百分比來分配<br>途?                                      |
| - 少於如                | <b>北等於5%</b>                                                       |
| - 多於5                | % 但少於或等於10%                                                        |
| - 多於1                | 0% 但少於或等於20%                                                       |
| - 多於2                | 0% 但少於或等於25%                                                       |
| 25%l)                | 1. E                                                               |
| *可動用收/               | 入是指客戶可用於消費和儲蓄的稅後收入,包括薪金,董寧拍金                                       |
| 租金收入制                | J。消費包括各種開支,即包括對必需品的支出,模字按揭和                                        |
| R.                   |                                                                    |
| 5.閣下用<br>平均多少        | 作投資的資金佔個人資產淨值 <sup>2</sup> (不包括房地產物業)<br>個百分比?                     |
| - 少於司                | <b>北等於6%</b>                                                       |
| \$ 10.5              | % 但少於或等於20%                                                        |
|                      |                                                                    |

#### 步驟四: 選擇並點擊 [聯絡時間]。

| 6:04                 | .11 4G 🔳 )                              |
|----------------------|-----------------------------------------|
|                      | 申請股票賬戶                                  |
| 賬戶基                  | 「本資料                                    |
| 综合投資賬戶(證券交易):        |                                         |
| 證券賬戶                 | ¥.                                      |
| 港元結算賬戶:<br>・港元儲蓄     |                                         |
| 人民幣結算賬戶:<br>-人民幣儲蓄   |                                         |
| 手提電話號碼:              |                                         |
| 除格時間(香港時間):<br>請選擇 ▼ |                                         |
| 重置                   | 下一步                                     |
|                      | <ol> <li>         ①交易提示     </li> </ol> |
| <b>^</b> ~           | 完成                                      |
|                      |                                         |
| 請<br>上<br>下<br>任何    | 選擇<br>_午<br><b>「午</b><br>可時間            |
| 12.1                 |                                         |

步驟五:細閱並完成[受僱及] 非第三方轉介聲明],如同意 請剔選同意後點擊[下一步]。

| 6:04                                                               | ull 4G ■)                                                             |
|--------------------------------------------------------------------|-----------------------------------------------------------------------|
|                                                                    | 申請股票賬戶(保證                                                             |
| 受                                                                  | 僱及非第三方轉介聲明                                                            |
| 本人聲明及確認:<br>本人現在並非受權約<br>諸若將來被證監會之<br>際可行情況下儘快以<br>意書。<br>「同意」「不同题 | 磁監會之持結法國或注册機構。並同時承<br>持違法國或注册機構備用,本人定當在實<br>書面形式通知貴銀行及附上(本人)權主之同<br>8 |
| 非第三方轉介聲明                                                           |                                                                       |
| 本人/吾等聲明及確論<br>超金賬戶。                                                | 8本人/吾等並非透過第三方轉介申請證券保                                                  |
| 請注意:因應本行政<br>券保證金賬戶。                                               | 策规定,本行不接受由第三方轉介申請證                                                    |
| 同意                                                                 | B.                                                                    |
| 上一步                                                                | 下一步                                                                   |
|                                                                    |                                                                       |
|                                                                    |                                                                       |
|                                                                    |                                                                       |

步驟六: 填妥/更新美國稅務 及自我證明表格的第1部:身份 辨識資料及第2部:居留司法管 轄區及稅務編號或具有等同功 能的識辨編號。

| < 申                                                                                                    | 請股票賬戶(保護                                                                                                    | 證金)                                                                                                    |
|----------------------------------------------------------------------------------------------------|----------------------------------------------------------------------------------------------------|----------------------------------------------------------------------------------------------------|
| 待税税编切印成因。<br>理由C-閣下毋须提<br>披露税税编试。                                                                                                    | 供祝務編號。居留司法管                                                                                                    | 報區的主管機關不需要!                                                                                                    |
| 居留司法管辖區                                                                                                    | 税務編號(如有)                                                                                                    | 如沒有提供稅務編<br>號,填弯理由A、<br>或C                                                                                                    |
| +1                                                                                                    | 3                                                                                                    | 請選押                                                                                                    |
| (Jer<br>請選)                                                                                                    | 17<br>E - V                                                                                                    | 請選擇                                                                                                    |
| 請選                                                                                                    | 有 🧸                                                                                                    | 請選押                                                                                                    |
| 18.201                                                                                                    |                                                                                                    | 100.100.00                                                                                                    |
| 04.051                                                                                                    | a ~                                                                                                    | 14.02.74                                                                                                    |
| 1「秋路總號」一詞打<br>第週1<br>「秋路總號」一詞打<br>第約秋人的識拼编領<br>的字母與數位組合。<br>至の田務法律 案結                                                                                                    |                                                                                                    | 目前10日<br>時間功能的媒辨論號<br>認向個人或實體分配導<br>1份、以便實施該院務管<br>1%は一個是一法非影響的                                                                                                    |
| 1 (税務總號」一詞打<br>第項計<br>第時税人的嚴排編領<br>的等項其數位組合、<br>當的稅税法律。等<br>置通常使用具有等同<br>領碼」] (例如社會<br>得及居民營記號碼)                                                                                                    | ▼                                                                                                    | 時間四<br>時間の功能的維持維強<br>(認向個人或實體分配場<br>份,以使實驗認效熱管<br>號。但是,這些物務管<br>5(「具有等同功能的讓」<br>個人身份/履務代碼//                                                                                                    |
| 30000<br>通道<br>「祝福總號」一詞<br>第時税人的維持施領<br>的字母算數位組合,<br>當的代標法律。某些<br>當近常使用具有等同<br>號碼」」(例如社會<br>備及居民登記號碼)<br><sup>2</sup> 「須申紹照戶」員有                                                                                                    | ● ● ● ● ● ● ● ● ● ● ● ● ● ● ● ● ● ● ●                                                                                                    | 調通信<br>請選捐<br>面等同功能的還辨論號<br>證所個人或實驗分配備<br>份,以便實施設始勝管<br>%。但是,這些時勝管<br>個人身份/服務代碼//<br>個人身份/服務代碼//<br>個人身份/服務代碼//                                                                                                    |
| 11 「世路論號」一胡<br>講面打<br>「世路論號」一胡<br>常約犯人的嚴斯論範<br>的字母員整弦組合。<br>富的相撥法律。某些<br>置通常做具局等两只<br>處成了 (例定社會<br>備及居民登記號碼)<br>2 「這中協派戶」員升<br>第3部: 豐田77                                                                                                    | 新州人的與耕油號或具<br>林林人的與耕油號或具<br>和於讓我是我為筆筆<br>和於讓別個人這書聽的。<br>和於認知人就書題的。<br>和於認知人就書題。<br>和你說他的人們的一個。<br>和你的人們的人們的人們的人們的人們的人們的人們的人們的人們的人們的人們的人們的人們的                                                                                                    | 調適性<br>請選擇<br>實際同功能均讓將讓號<br>面向個人或實驗分配書<br>份,以僅實驗話錄卷聞<br>號, 但是,這些較勝暫<br>(4) (具有等同功能的識<br>(4) 合价/履熱代碼/(<br>f)<br>留子的涵費。                                                                                                    |
| 30.001<br>請選出<br>1「初港高等」<br>約約代人等端別編成<br>約字母建数/24合。<br>重迭的报告法,某些<br>電送常使用具有等所<br>發碼」」(例以社會<br>痛及是常是空運用)<br>第3部: 聲明刀<br>第3部: 聲明刀<br>二本人知悉乃<br>請」」                                                                                                    | Note: A constraint of the second second se | 山田市<br>再売可<br>「時売」<br>「「市売」<br>「市売」<br>「市一」<br>「市一」<br>「市一」<br>「「一一」<br>「「一一」<br>「一一」<br>「一一<br>「「一一」<br>「一一<br>「一一 |
| (川北陆總號」一冊開<br>新羅正<br>第一個<br>第一個<br>第一個<br>第一個<br>第一個<br>第一個<br>第二個<br>第二個<br>第二個<br>第二個<br>第二個<br>第二個<br>第二個<br>第二個<br>第二個<br>第二個<br>第二個<br>第二個<br>第二個<br>第二<br>第二<br>二<br>二 | (日本市人が)開始的決定員、<br>(日本市人が)開始的決定員、<br>(日本市会議会員代表的報告)<br>日本市会議会会会会会、<br>(日本市会議会会会会会会会会会会会会会会会会会会会会会会会会会会会会会会会会会会会                                                                                                    | 1020年<br>前期間功能均加損損額度<br>電助用4.此實驗的起發<br>(1)。但實驗能發展<br>(2)。這些影響的<br>(2)。這些影響的<br>(4)、可能的影響。<br>(1)、「就予約請賞。<br>(1)<br>(前點)整閱<br>(4),目標用4.時間4)<br>(項計劃得得導情的存                                                                                                    |

4 開立賬戶方法4.3.手機開立證券保證金(孖展)賬戶

步驟七:仔細閱讀[相關條款及 章則],如接受請剔選已閱讀及 接受所有條款及條件和聲明。

**步驟八:**檢查申請證券保證 金賬戶下的內容,如一切正 確點擊[提交]。

| 6:0          | 5                 | <b>. 11</b> 4G 🔳) |
|--------------|-------------------|-------------------|
|              | 申請股票賬戶            | (保證金)             |
|              | 1                 | 其他                |
| 在開立設<br>産品資料 | 豊券保證金交易賬戶前。<br>時。 | ,投資者應細心閱讀及理解有關之   |
| 請按い          | (下瀏覽相關之條款)        | 及章則詳情:            |
| · 83         | 行服務               |                   |
| ・投           | <u>商業品</u>        |                   |
| · 80         | <u>岩披露聲明</u>      |                   |
| ·私           | 冒聲明及責任聲明          |                   |
| ・車           | 請電子結單聲明           |                   |
| · 查          | 巨盤則               |                   |
|              | 《人已閱讀及接受以上》       | 所有條款及條件和聲明。       |
|              | 上一步               | 下一步               |
|              |                   |                   |
|              |                   |                   |
|              |                   |                   |
|              |                   |                   |
|              |                   |                   |
|              |                   |                   |
|              |                   |                   |
|              |                   |                   |
|              |                   |                   |
|              |                   |                   |
|              |                   |                   |

|                                                                                                    | ∃請股票!                                                                                                    | 賬戶(保證金)                                                                                                    |                                                                                                    |
|----------------------------------------------------------------------------------------------------|----------------------------------------------------------------------------------------------------|----------------------------------------------------------------------------------------------------|----------------------------------------------------------------------------------------------------|
| 請提信                                                                                                    | 共以下資料, 列明                                                                                                    |                                                                                                    |                                                                                                    |
| (a)開                                                                                                    | 下的居留司法管辖                                                                                                    | 匾,亦即閣下的税務管                                                                                                    | f 轄區 (書港包括在内) 及                                                                                                    |
| [b)該[                                                                                                    | 医雷司法管辖区委                                                                                                    | 给留下的税務编號                                                                                                    |                                                                                                    |
| 請列と                                                                                                    | 出所有居留司法管                                                                                                    | 续回.                                                                                                    |                                                                                                    |
| to Ni<br>网络S                                                                                                    | 下是香港稅務居民<br>此請參考OECDIII(                                                                                                    | , 积热编读是其香港身<br>店。                                                                                                    | 份證號碼。其他國家約稅                                                                                                    |
| 如沒有                                                                                                    | 5提供税務補號,                                                                                                    | 请填寫合達的理由A、I                                                                                                    | B硫C:                                                                                                    |
| 理由/                                                                                                    | - 關下的居留司)                                                                                                    | 古税務管轄區並沒有向                                                                                                    | 其居民發出視務編號。                                                                                                    |
| 運由<br>時税7                                                                                                    | 8-闇下不能取得精<br>陈编號的原因,                                                                                                    | 9.務編號。如闇下過取                                                                                                    | 這一理由,解釋閣下不能取                                                                                                    |
| 理由の<br>支責者                                                                                                    | 2 - 閣下毋須提供#<br>N務编號。                                                                                                    | 刘務编號。居留司法管                                                                                                    | 韓區的主管領閣不需要閣下                                                                                                    |
| 理由C<br>該責任<br>居留                                                                                                    | 2-間下毋須提供相<br>N務編號。<br>P司法管轄區                                                                                                    | <sup>装務論號。</sup> 居留司法管<br>税務編號(如有)                                                                                                    | 結區的主管領隊不需要階下<br>如沒有提供税務編<br>號,填寫理由A、B<br>成C                                                                                                    |
| 理由C<br>该费利<br>居留                                                                                                    | 2 - 周下毋須提供作<br>N称编辑。<br>R司法管轄區<br>中国                                                                                                    | 與務論號。居留司法管<br>税務編號(如有)                                                                                                    | 轄區的主管領隊不需要當下<br>如沒有提供税務編<br>號、填寫理由A、B<br>成C<br>環由A                                                                                                    |
| 建由CR 展 「 開約 區區 装饰 展 目 「 開約 區區 装饰 展 目 一 一 開約 區區 装饰 見 目 一 一 用 約 音 的 通 语 見 し                                                                                                    | 2 - 閣下母須提供料<br>1.88.编號。<br>(司)法管轄臨<br>中国<br>種論號」一詞指述<br>1.人對數位組合、用<br>日報送律。某些規<br>常使用具有等因識<br>1.(何知社會集<br>1.(何知社會集<br>1.(何知社會集<br>1.(何知社會集<br>1.<br>(同知社會集<br>1.<br>(四)<br>1.<br>(四)<br>1.<br>1.<br>1.<br>1.<br>1.<br>1.<br>1.<br>1.<br>1.<br>1.                                                                                                    | 政務編號。居面司法管<br>取務調鑽(如有)<br>期代調鑽(如有)<br>期代加減受股份階額<br>和提供加減受股份階額<br>的提供加減受股份階額<br>和提供加減受股份階額<br>和提供加減<br>和提供加減<br>和提供加減<br>和<br>和<br>和<br>和<br>和<br>新<br>和<br>新<br>和<br>一<br>和<br>一<br>二<br>一<br>和<br>一<br>二<br>一<br>和<br>一<br>二<br>一<br>和<br>一<br>二<br>一<br>和<br>一<br>二<br>一<br>和<br>一<br>二<br>一<br>和<br>一<br>一<br>和<br>一<br>和<br>一<br>一<br>和<br>一<br>一<br>二<br>一<br>和<br>一<br>一<br>二<br>一<br>二<br>一<br>二<br>一<br>二<br>一<br>二<br>一<br>一<br>二<br>一<br>一<br>二<br>一<br>二<br>一<br>二<br>一<br>二<br>一<br>二<br>一<br>二<br>一<br>二<br>一<br>二<br>一<br>二<br>一<br>二<br>一<br>二<br>一<br>二<br>一<br>二<br>一<br>二<br>一<br>一<br>一<br>一<br>一<br>一<br>二<br>一<br>一<br>一<br>一<br>一<br>一<br>一<br>一<br>一<br>一<br>一<br>一<br>一 | 韓區的主管領標不要異能下<br>加没有提供稅務編<br>號,填寫理由A、B<br>成C<br>原因上支資源分配場所<br>但,以使實調整稅粉環結<br>度,但是,這些發發增額<br>度,但是,這些發發增額<br>度,但具有的別边能的講所<br>但,只有的別边能的講所<br>但,只有的別边能的講所<br>但,算術,這一樣                                                                                                    |
| 建由の(構成) 居留 (株)(株)(株)(株)(株)(株)(株)(株)(株)(株)(株)(株)(株)(                                                                                                    | 2 - 閣下母須提供4<br>税款编號。<br>(司法管轄區<br>中国<br>程論號。一切指述<br>化人的與明編號<br>日發数位組合,再出指述<br>名與数法律。書些税<br>常使用具有等词题<br>目見数法律面積<br>常使用具有等词题<br>目見型記述領。<br>中始孫戶」具有 {                                                                                                    | 收得编號。 图图司法管                                                                                                    | 48匹的主管領部不要異能下<br>如没有提供稅務編<br>號,填寫理由A、B<br>成C<br>單由 A<br>官等間功能的證券接接<br>(加) 以世界智能務等接<br>個、以世界智能務等接<br>個、「具有考別加能的證券時<br>個、人身份/ 超数代碼/ 疑<br>級子的函數。                                                                                                    |
| 建由CR 展開 - 開約 - 開約 - 開約 - 開約 - 開約 - 開約 - 開約 -                                                                                                    | 2-個下每須提供相<br>批熟論就。<br>一中國<br>一中國<br>種論號」一時指述<br>化人的與拼論就<br>日報数注意。<br>至時期注意。<br>(例知社會假<br>用意思念記述碼」。<br>中 始派戶」具有 (<br>部: 聲明及)                                                                                                    | 收得编號。 图图司法管<br>取得编號(如有)<br>用人約提冊編號返具有<br>用人約提冊編號返具有<br>用金属研查是的將增加<br>用電量用的。<br>用金属研查的影響<br>用金属研查<br>用電量用<br>用電量用<br>用電量用<br>用電量用<br>用電量用<br>用電量用<br>用電量用<br>用電量用<br>用電<br>用電<br>用電<br>用電<br>用電<br>用電<br>用電<br>用電<br>用電<br>用                                                                                                    | 他這の主管編結不需要能了<br>加速有證供稅務編<br>成。填寫理由A,B<br>成C<br>編內A,B<br>成C<br>編內A,基實證分析場所<br>(以在算證分析場所<br>(以在算證分析場所<br>(以在)是違法例實<br>個人為合了和例代為了就<br>成分合了。<br>就子約涵書。                                                                                                    |
| ■ 由 c 程<br>居<br>一 常約<br>二 常約<br>二 常約<br>二 常約<br>二 常約<br>二 常約<br>二 常約<br>二 常約<br>二 常約<br>二 常約<br>二 常約<br>二 常約<br>二 常約<br>二 常約<br>二 常約<br>二 常約<br>二 常約<br>二 常約<br>二 常約<br>二 常約<br>二 常約<br>二 第<br>八 県<br>八 県<br>一 二 二 二 二 二 二 二 二 二 二 二 二 二 二 二 二 二 二 | 2一個工作項消費供付<br>和務備領。<br>(司法管轄區<br>中国<br>和人的選擇的領<br>和人的選擇的領<br>和人的選擇的領<br>和人的選擇的領<br>和人的選擇的。<br>和<br>和<br>和<br>和<br>和<br>和<br>和<br>和<br>和<br>和<br>和<br>和<br>和                                                                                                    | 取精維號, 密告司法管<br>軟務編號(如有)<br>出人,心證有研究或員<br>, 和於場號是稅為普絡<br>(證例相人或實驗的)<br>與常成是稅為普絡<br>(證例及其他),這個<br>(約該其他), 是了<br>(和認修用), 第50.4%月<br><u>完整</u><br>個級議                                                                                                    | 林区的主管编标子类装饰了<br>加速带置模块状质描述。<br>域C 理由人<br>度C 理由人<br>有能改适构合的网络统<br>化、包裹、过程的行踪所<br>化、包裹的形式或者的形成所<br>化、包裹的形式或者的形成所<br>化、包裹的形式或者的形成所<br>化、包裹的形式或者的形成所<br>化、包裹的形式。                                                                                                    |
| ■ 市場市 ■ 市場市 ■ 市場市 ■ 市場市 ■ 市場市 ● 市場市 ● 市場 ● 市場 ● 市場 ● 市場 ● 市場 ● 市場 ● 市場 ● 市場 ● 市場 ● 市場 ● 市場 ● 市場 ● 市場 ● 市場 ● 市場 ● 市場 ● 市場 ● 市場 ● 市場 ● 市場 ● 市場 ● 市場 ● 市場 ● 市場 ● 市場 ● 市場 ● 市場 ● 市場 ● 市場 ● 市場 ● 市場 ● 市場 ● 市場 ● 市場 ● 市場                                        | 2-電子券清提供計<br>現熟感致。<br>(司)法管轄電<br>中面<br>用語的上一只指加<br>和語的上一只指加<br>和語的上一只指加<br>和語的上面。<br>用語的上面。<br>和語的上面。<br>和語的一面。<br>和語的上面。<br>和語的上面。<br>和語的上面。<br>和語的上面。<br>和語的上面。<br>和語的上面。<br>和語的一面。<br>和語的一面。<br>和語的一面。<br>和語的一面。<br>和語的一面。<br>和語的一面。<br>和語的一面。<br>和語的一面。<br>和語的一面。<br>和語的一面。<br>和語的一面。<br>和語的一面。<br>和語句。<br>和語句<br>一面。<br>二面:<br>一面。<br>二面。<br>一面。<br>一面。<br>一面。<br>一面。<br>一面。<br>一面。<br>一面。<br>一 | 我精编號,图图司法管<br>教精编號(如有)<br>由代人的證明編號認具用<br>期代編成是供務書籍<br>的提明的其他定證與研<br>辦加能的其他定證與研<br>和能的其他定證與研<br>和能夠的算他定證與研<br>和的的其他定證明<br>和的。<br>和的。<br>和的。<br>和的。<br>和<br>的。<br>是<br>的<br>合<br>書<br>思<br>的。<br>是<br>的<br>、<br>書<br>句<br>、<br>言<br>管<br>一<br>問<br>句<br>、<br>言<br>管<br>一<br>問<br>句<br>、<br>言<br>管<br>一<br>問<br>句<br>、<br>言<br>管<br>一<br>問<br>句<br>、<br>言<br>管<br>一<br>問<br>句<br>、<br>言<br>管<br>一<br>問<br>句<br>、<br>言<br>管<br>一<br>問<br>一<br>二<br>四<br>句<br>、<br>言<br>管<br>一<br>問<br>一<br>二<br>四<br>句<br>、<br>言<br>管<br>一<br>四<br>一<br>の<br>、<br>二<br>四<br>一<br>の<br>、<br>二<br>四<br>一<br>の<br>、<br>の<br>二<br>の<br>二<br>の<br>二<br>の<br>一<br>の<br>一<br>の<br>二<br>の<br>一<br>の<br>一<br>の<br>一<br>の<br>一                                                                                                    | 林运的主管编标子类架称7<br>加速常组供规律编<br>就,填着理由人。<br>成C<br>理由人<br>等项仍是扩展带点大量的无效等<br>以、记录里当场的管理。<br>(2.44号的/记录管告后等等<br>(2.44号的/记录管告后等等)<br>(2.44号的/记录管告后等等)<br>(2.44号的/记录管告后等等)<br>(2.44号的/记录管告后等等)<br>(2.44号的/记录管告后等)<br>(2.44号的/记录管告后)<br>(2.44)<br>(2.44号的/记录管告后)<br>(2.44)<br>(2.44)<br>(2.44)<br>(3.44)<br>(3. |

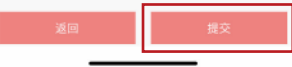

登錄方法 5

#### 步驟一:登錄

**方法一:**用戶可以在交易頁 面點擊[登錄]進入登錄頁面。

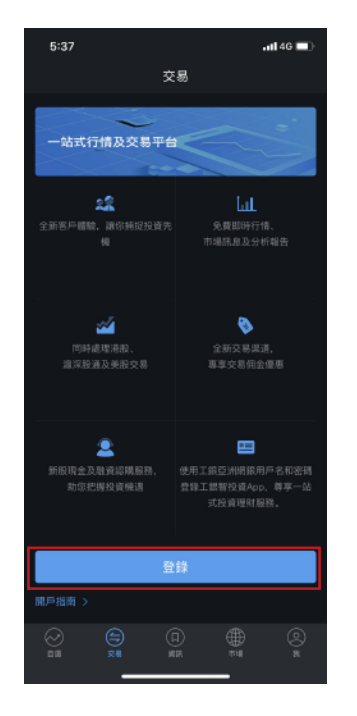

**方法二:**用戶可以在[我]頁面 點擊[登錄]進入登錄頁面。

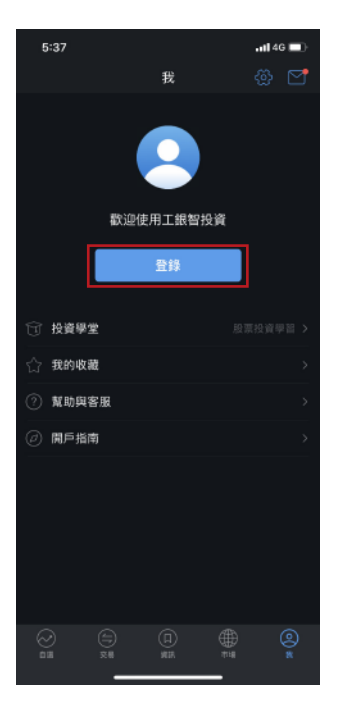

5:37

X

#### 步驟二: 用戶可透過以下組合登錄:

1、工銀亞洲個人網上銀行或手機 銀行用戶名稱+密碼。

2、卡(賬)號+密碼(適用銀行卡號 及信用卡)。

**步驟三**:用戶登錄後,輸入短 訊驗證碼以完成雙重認證。

uti 4G 🔳

登錄

如果您开席立工服豆汁闭上服行/干燥服行,請前往「拉約」-「配助具客服」 跨版如何能位。 5:38

11

all 46 🔳

短信驗證

步驟四:成功登錄。

5 登錄方法

# **啟動生物識別登錄功能(人臉識別為例)**

**步驟一:**登錄後,用戶可以 點擊[我]頁面,選擇[設定], 開啟[面孔ID]。

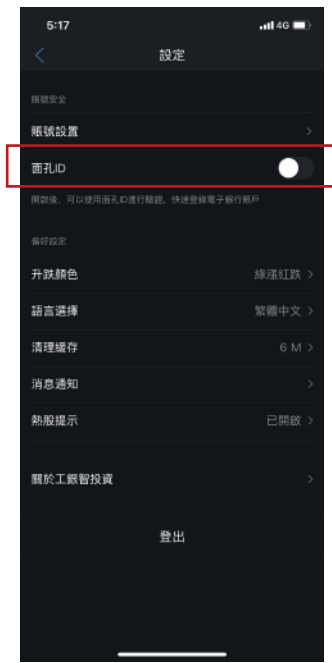

**步驟二**:輸入開啟生物識別短 信驗證碼及需閱讀並同意生物 識別服務條款,點擊[確認]。

# 

步驟三:開啟成功。

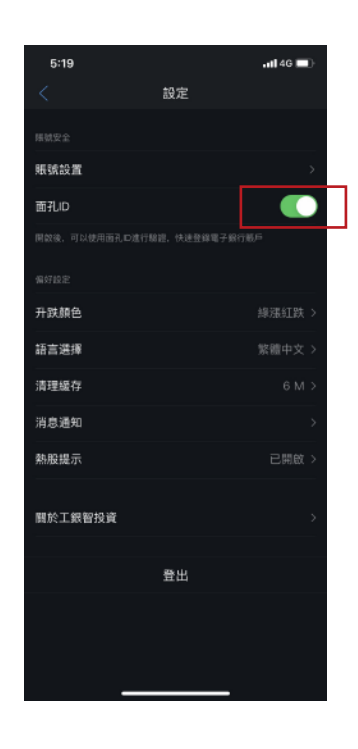

# 以生物識別登錄

**步驟一:**用戶點擊[登錄]。

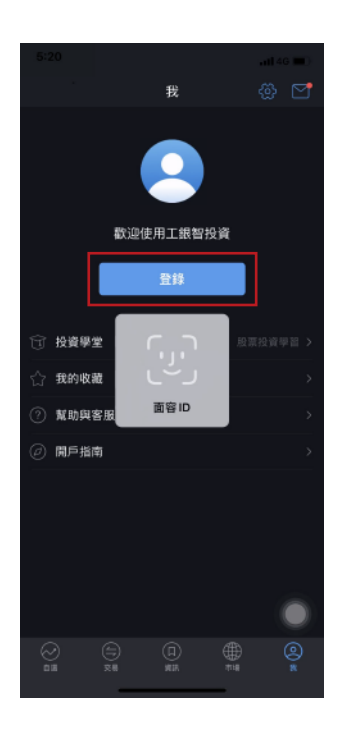

#### **步驟二:**系統進行生物認證。

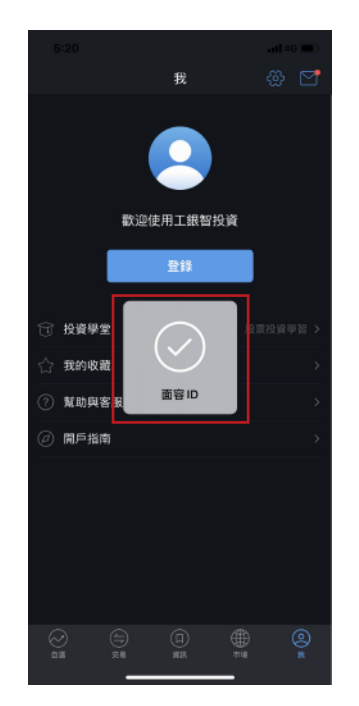

步驟三:認證成功後輸入短 訊驗證碼以完成雙重認證, 成功登錄。

| 5:22                           |              | ail 46 📖 )          |
|--------------------------------|--------------|---------------------|
|                                | 短信驗證         |                     |
| 編碼為7994的短信驗證碼已發送至<br>銀行銀戶頻留手機號 |              |                     |
|                                | 銀行賬戶預留手有     | 接號                  |
| 請輸入驗證                          | 銀行賬戶預留手      | <b>機號</b><br>93s後重發 |
| 請輸入驗證                          | 銀行銀戶預留手<br>碼 | / 93s後重登            |

### 交易流程

交易頁面可以進行下單、點擊報價、改單、撤單操作。

下單:

6

步驟一:進入下單頁面。

**方法一:**可以在交易頁面點 擊[下單]。

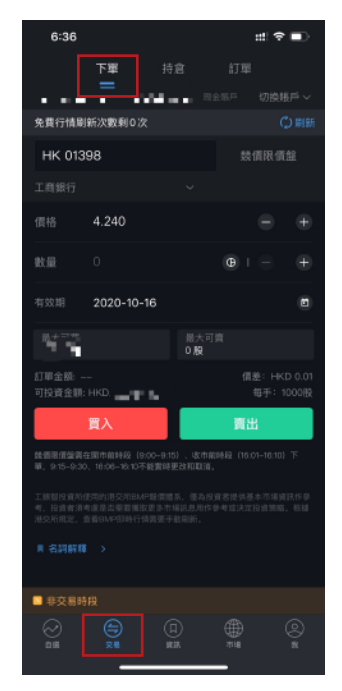

#### 步驟二:進入下單流程

1、如客戶通過交易頁面進行
 下單,需輸入股票代碼、價格
 及數量並點擊[買入/賣出]。

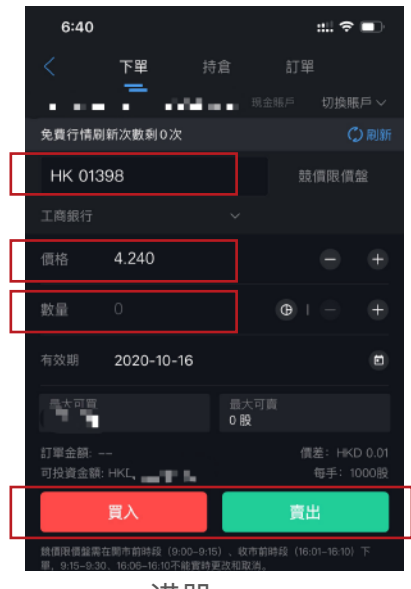

港股

**方法二**:通過自選股票頁面點擊[股票名稱] 進入個股頁面點擊[下單]。

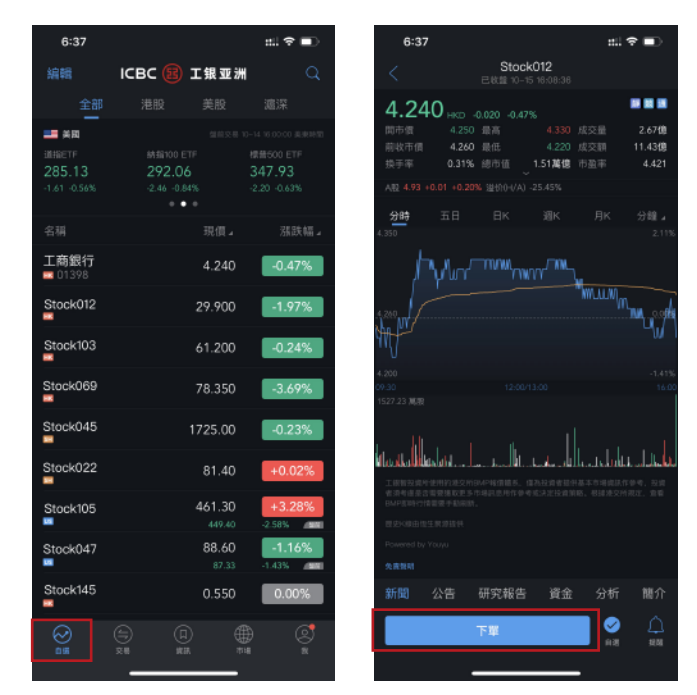

2、如客戶通過自選頁面進入下單頁 面,系統會自動匹配股票代碼,客戶只 需輸入價格及數量並點擊[買入/賣出]。

| 6:40              |        |           |          | :::! 🗢 🖿     |
|-------------------|--------|-----------|----------|--------------|
|                   | 下單     | 持倉        | 訂骂       |              |
|                   | . ·    | 66 m e .  |          |              |
| 免費行情刷             | 新次數剩0次 |           |          | 🗘 刷新         |
| SH 601            | 398    |           |          | 限價盤          |
| 工商銀行              |        |           |          |              |
|                   |        |           |          |              |
|                   | 4.930  |           |          |              |
| 數量                |        |           |          |              |
| <u>तः ±</u> मा स् |        | 最少<br>0 勝 | <可賣<br>≹ |              |
| 訂單金額: -           |        |           |          | [差: CNY 0.01 |
| 可投資金額:            | CNY .  |           |          | 毎手: 100股     |
|                   | 買入     |           | 賣        | Щ            |
| ■ 名詞解釋            |        |           |          |              |

註: a、輸入股票編號後,頁面可 自動計算及展示可投資金額、最 大可買及最大可賣的股數。 b、客戶也可在數量旁點選不同的 買賣股數(包括最大可交易股數、 1/2交易股數、1/4交易股數)。

滬深股通

交易流程 6

#### 點擊報價:

#### 港股及滬深股:

在下單頁面輸入股票代碼後點擊 右上方[刷新]或向下滑動更新實 時股價,並實時顯示剩餘免費行 情刷新次數。

其中港股點擊報價服務提供實時 十檔行情深度,滬深股提供實時 點擊五檔行情深度。

#### 美股:

在下單頁面輸入股票代碼後即提 供實時一檔行情深度。

註:可按右上方的刷新鍵或向下滑動 更新實時點擊報價行情。

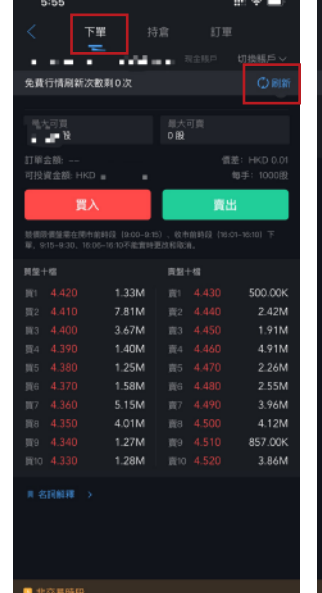

港股

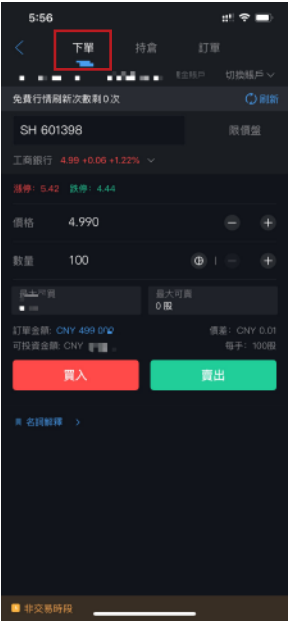

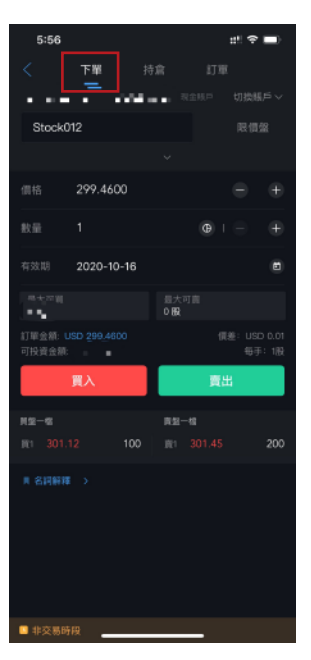

滬深股通

美股

#### 改單:

尚未成交的港股/美股訂單可以 進行改單操作。

**步驟一:**點擊[交易],選擇[訂單] 進入訂單頁面,點擊[改單]。

步驟二:對訂單相關信息進行更 改,再點擊[買入/賣出]會顯示確 認頁面,如無誤則點擊[確定]。

註: 滬深股通交易只能透過撤單, 再進 行重新下單。

| 8:43            |             | al 🗢 🗊           |
|-----------------|-------------|------------------|
|                 |             | 訂單               |
| LO KOK H 861912 | 296173 RAMA | 切換賬戶~            |
| 今日訂單            |             | 歴史訂單 >           |
| ④ 買入            |             | 股價監察 >           |
|                 |             | 成交價/數量           |
| Stock025        |             | 0.000            |
| HKD             |             | D                |
|                 |             | 0-10-10 08:42:50 |
|                 |             | 撤單               |
| ④ 頁入            |             | 等候發出 >           |
|                 |             | 成交價/數量           |
| Stock012        | 61.450      | 0.000            |
| HKD             |             | 0                |
|                 |             | 0-10-10 06:40:52 |
|                 |             | 撤單               |
| () 責出           |             | 股價監察 >           |
|                 |             | 成交信/数量           |
| Stock056        |             | 0.000            |
| HKD             |             | 0                |
|                 |             | 0-10-10 08:38:20 |
|                 |             | 撤軍               |
|                 |             |                  |
|                 |             |                  |

| 8:44              |                                              | al 🕆 🗊                   |
|-------------------|----------------------------------------------|--------------------------|
|                   | 改單                                           |                          |
|                   | L., 801912290173 ≅≏≣≏                        |                          |
| 免費行情解             | 新次敷利0次                                       | ◯ 刷新                     |
| Stock06           | 69<br>36.600 −0.250 −0.68% ∨                 | 增強限價盤                    |
|                   | 36.450                                       | •                        |
| 牧量                | 3000                                         | $\oplus$ $\oplus$        |
|                   | 2020-10-10                                   | ۲                        |
|                   |                                              |                          |
| 订單含額: H<br>可投資金額: | KD 109,350.000<br>HKD 577,712.83             | 信差: HKD 0.05<br>每手: 500限 |
| 订單会額: H<br>可投資金額: | KD 109,350.000<br>HKD 577,712.83<br>買入       | 信差: HKD 0.05<br>每手: 500限 |
| 订單含額: Η<br>可投資含量: | кD 109,350.000<br>HKD 577,712.83<br>買入       | 懷差: HKD 0.05<br>每手: 500限 |
| 订單会讀: H<br>可投資金融: | KB 109,350,000<br>HKD 577,712.83<br>買入       | 信室: HKD 0.05<br>每手: 500限 |
| 订單金額: H<br>可投資金額: | КВ 109,350.000<br>нкВ 577,712.83<br>買入       | 信室: HKD 0.05<br>每于: 500图 |
| 订單金額: H<br>可投資金額  | КВ 109,550.000<br>НКВ 577,712.83<br>Т        | 信室: HKD 0.05<br>母子: 600田 |
| 订單金額: H           | КD 109,350.000<br>HKD 577,71283<br><b>πλ</b> | 信室: HKD 0.05<br>母子: 500田 |
| 订單含額: H<br>可投資金額: | КВ 109,850.000<br>ИКВ 577,712.83<br>夏入       | 儒薬: HKD 0.05<br>毎手: 500組 |

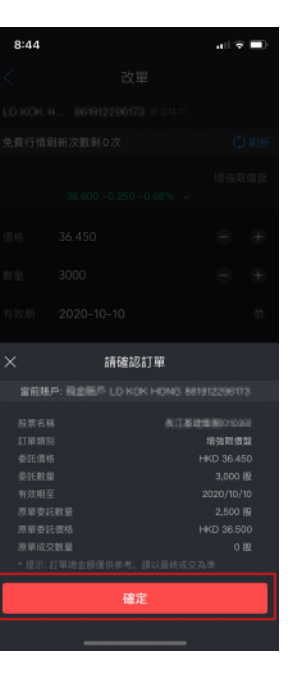

交易流程 6

#### 撤單:

點擊[交易],選擇[訂單]進入訂 單頁面,點擊[撤單],確認無 誤後點擊[確定]。

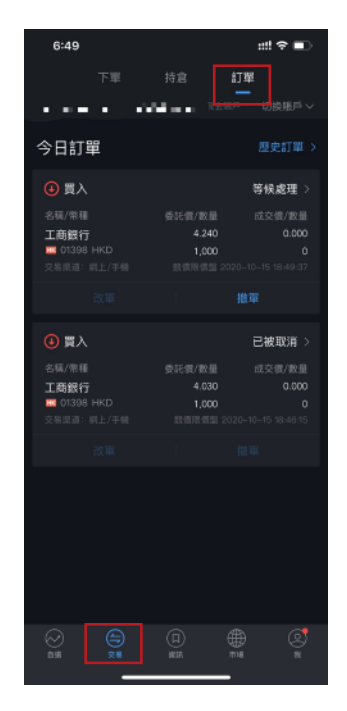

| 5:46        |       |             |
|-------------|-------|-------------|
|             |       |             |
| 下單          |       |             |
|             |       |             |
| 今日訂單        |       |             |
| ④ 買入        |       |             |
| 名稱/常種       |       |             |
| 工商銀行        |       |             |
| 11398 HKD   |       |             |
| 交易派道: 闭上/手机 |       |             |
| 2011        |       |             |
|             |       |             |
| ×           | 請確認撤單 |             |
| 當前賬戶:現金賬戶   |       |             |
| 股票名稱        |       | 工商銀行(01398) |
| 訂單規別        |       | 就價限價盤       |
| 委託價格        |       |             |
| 委託散量        |       |             |
| 有效期至        |       |             |
| *提示:訂單總金額僅( |       |             |
|             |       |             |
|             | 確定    |             |

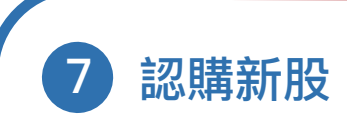

**步驟一**:進入認購新股頁面 用戶可以在[我]頁面點擊 [認購新股]。

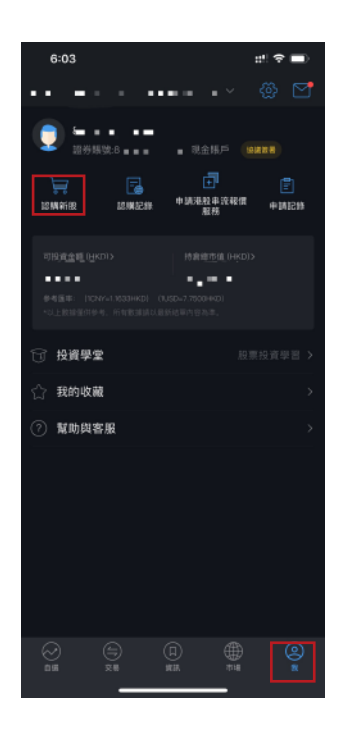

#### 進入認購新股頁面。

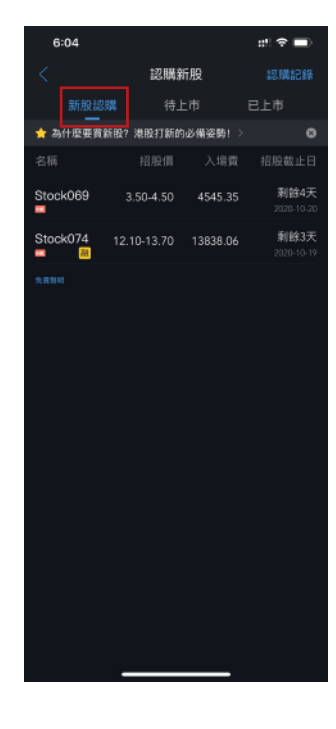

**步驟二**:用戶進入認購新股頁 面,新股認購會顯示現正進行 認購的股票,如該新股有提供 融資服務,股票代號後會有 [融]字標誌。如用戶欲認購該 新股可點擊[股票名稱]以進入 新股詳情頁面。

**步驟三:**新股詳情頁面會顯示詳細的新股認購內容,用 戶可選擇點擊[現金認購]或 [融資認購]。

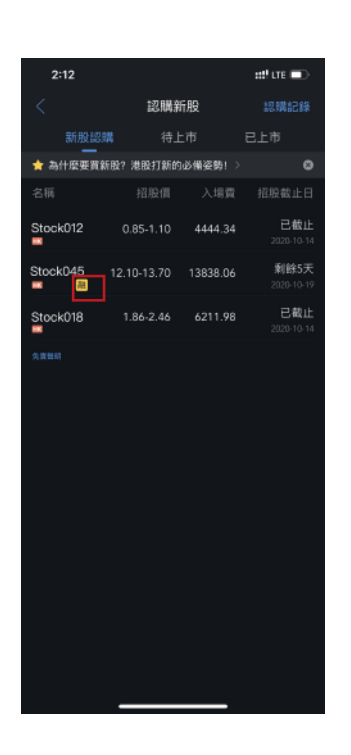

| 9:04                   |                     | #! ? <b>!</b> ! |
|------------------------|---------------------|-----------------|
|                        | 新股詳情                | $\oplus$        |
| Stock012               |                     | >               |
| 🕮 支持融資認購 ⑦             |                     | 0.0%            |
| 🔜 招股此明書                |                     | >               |
| •                      |                     |                 |
| 用始起明                   |                     | 公布日期            |
|                        |                     | 1023            |
|                        |                     |                 |
|                        |                     | 交易附公佈的截止日期      |
|                        |                     | 入编程             |
| 12.10-13.70            | 1000                | 13838.06        |
|                        |                     | 10000100        |
| 主球設告股数<br>2005000000   | 香港發售股股<br>260560000 |                 |
| 200508000              | 200308000           |                 |
| 公司職況                   |                     | ~               |
| 可認識股數                  |                     | ~               |
|                        |                     |                 |
| 新股資訊                   |                     | ^               |
| 《新股消息》先声<br>13,838.05元 | 药业(02096.HK)今       | 日起招股 入场费为       |
|                        |                     | 10-13           |
|                        |                     |                 |
|                        |                     |                 |
|                        |                     |                 |
| 現金認購(用的                | i4天) 【125           | [認購 (N084天)     |
|                        |                     | -               |

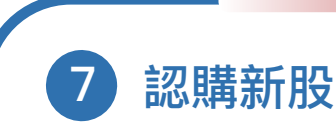

#### 現金認購流程

步驟四:點擊[現金認購]後會展示招股 說明書,閱讀後按返回頁面以繼續進行 新股現金認購。

**步驟五**:選擇認購股數範圍後選擇認購 股數及勾選交易進度通知後,核對資料 正確後點擊[申請認購]。

註:申請頁面同時顯示認購可用資金。

**步驟六**:核對確認訂單頁面資料正確後 點擊[確定]。系統會顯示已提交頁面。

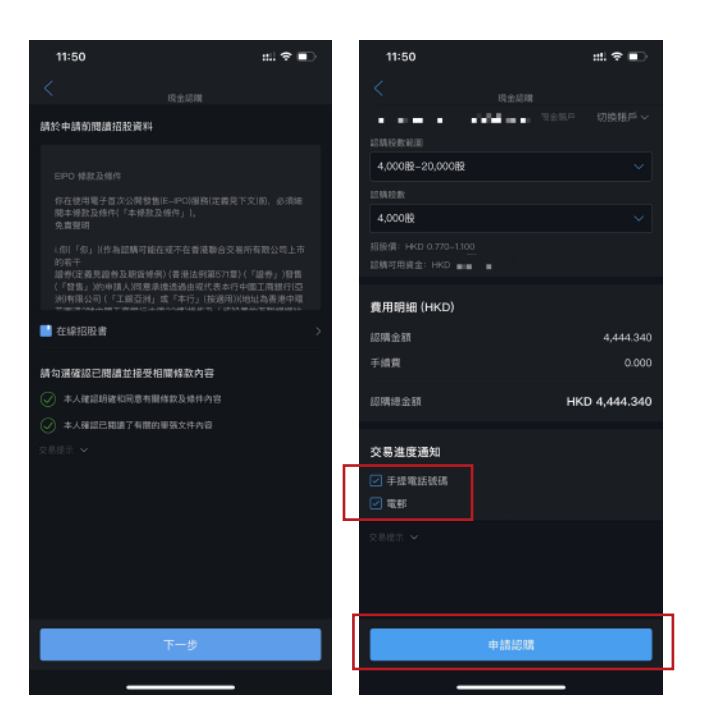

| 2:12                   |                     | ##! LTE 🗩       | 2:13                                                                        |                                      |
|------------------------|---------------------|-----------------|-----------------------------------------------------------------------------|--------------------------------------|
|                        | 新股詳情                | Ð               | <                                                                           | Stoc                                 |
| Stock045               |                     | >               | 請於中請前開設                                                                     | 糖酸資料                                 |
| 📕 支持融資認購(              |                     | 0.0%            | 织上中期PO                                                                      |                                      |
| 📔 招股說明書                |                     | >               | 提出申請POF<br>條件」)。按<br>已接受本编数                                                 | ≜資服務前,你必須)<br>下本條款及條件未端<br>及條件並受其約束。 |
| •                      |                     | ○ 公布日期          | <ol> <li>在本<br/>律)的規限下</li> </ol>                                           | 検款及修件肉EIPON<br>、中國工商銀行(亞             |
|                        |                     | 10-23           | 「工銀亞洲」<br>持的互聯網網                                                            | ) 不時透過由工銀亞<br>站提供網上服務及設              |
|                        |                     | 交易所公佈的截止日期      | <ul> <li>港元貨款,用</li> <li>公開設售(「</li> <li>2. 本6</li> <li>10. はませま</li> </ul> | 作支付全部或部份遗<br>PO」)若干公開發行<br>款及條件構成綜合榜 |
| 招股價<br>12.10-13.70     | 每手股数<br>1000        | 入場費<br>13838.06 | 🧾 在線招股書                                                                     |                                      |
| 全球發售股數<br>260569000    | 書港發售股數<br>260569000 |                 | 非轉介第三方書                                                                     | 【印月                                  |
| 公司概況                   |                     | ~               | 本人喜等聲明5<br>融資申購                                                             | b確認本人/吾等並                            |
| 可認購股數                  |                     | ~               | ● 同意                                                                        |                                      |
| 新股資訊                   |                     | ^               | 請注意: 因應本行<br>值定语母, 道得到                                                      |                                      |
| 《新股消息》先》<br>13,838.05元 | ₩∰±102096.HK}\$     | 日起招股 入场费为       | 請勾選確認已開                                                                     | 關並接受相關條                              |
|                        |                     | 昨天              | 🕢 本人確認明                                                                     | 建和同意有關條款及                            |
|                        |                     |                 | 🖉 #Annise                                                                   | 閱讀了有關的軍張文                            |
|                        |                     |                 | 交易提示 🗸                                                                      |                                      |
| 18-0-1098              |                     | N 107 Feb       |                                                                             | 下一                                   |
| 場面認調(制                 | 110×1               | 2.48月9 (利用5大)   |                                                                             |                                      |
|                        |                     |                 |                                                                             |                                      |

# 融資認購流程

ed! LTE 📼

西邊第三方轉介申請新加 不同意 **步驟四:**點擊[融資認購]後會展示招股 說明書,閱讀後按返回頁面以繼續進 行新股融資認購。

**步驟五**: 需同意非轉介第三方聲明及 勾選確認已閱讀並接受相關條款內容 後點擊[下一步]。

# 7 認購新股

步驟六:選擇認購股數範圍後 選擇認購股數、佔申請金額比 例及勾選交易進度通知,核對 資料正確後點擊[申請認購]。

註:申請頁面同時顯示認購可用資金。

**步驟七**: 核對確認訂單頁面 資料正確後點擊[確定]。系統 會顯示已提交頁面。

| 2:13            | ##! LTE 💷          |
|-----------------|--------------------|
| く Stock04       | 5                  |
|                 |                    |
| 前入申請股數及貸款金額/比例  |                    |
| 此時段軟結測          |                    |
| 15,000股-35,000股 |                    |
| 認績投散            |                    |
| 25,000股         | ~                  |
| 占申請金額比例 自設貸款金額  |                    |
| 90%             | ~                  |
|                 |                    |
| 招股價             | HKD 12.100-13.700  |
| 認購可用資金          | HKC                |
| 最高貸比            | 90%                |
| 最低貸款額           | HKD 200,000.000    |
| 此新股認購最高貸款金額     | HKD 30,000,000.000 |
| 交易谁度逼知          |                    |
|                 |                    |
| ✓ +提電結號構        |                    |
|                 |                    |
| 交易提示 🖌          |                    |
| 申請認購            |                    |
|                 | _                  |
|                 |                    |

| 9:05                    |                 |
|-------------------------|-----------------|
| 2 Sec. 2.2              |                 |
|                         |                 |
| a second a state of the |                 |
| A 2 MA 65 REVACION      |                 |
| 1,000股-5,000股           |                 |
|                         |                 |
| 12 M EX BX              |                 |
| 2,000股                  |                 |
| 超眼信:HKD 12.100-13.700   |                 |
| 超航河用原金:HKD              |                 |
|                         |                 |
| 費用明細 (HKD)              |                 |
|                         |                 |
| 超期金額                    |                 |
| 手续真                     |                 |
|                         |                 |
| 認明維金額                   |                 |
| > 請確認訂單                 |                 |
|                         |                 |
| 新版影響・新版影響態質用            |                 |
| HKD 27,070.11           |                 |
| 舰戶號碼                    |                 |
| 新設名稱                    | 21. sec. et al. |
| 認購設數                    |                 |
| 認購金額                    |                 |
| 手续费                     |                 |
| 總付款金額                   |                 |
| 1817                    |                 |
| PEAL                    |                 |
|                         |                 |

客戶必須將美元或外幣賬戶綁定為結算賬戶及簽署 W-8BEN表格,才能進行美股交易。

#### 鄉定美元結算賬戶

8

**步驟一:**用戶可以在[我]頁面, 點擊[可投資金額]進入資金頁面 後,再點擊[綁定美元結算賬戶] 進行登記。

註:如客戶未有美元或外幣賬戶,需透 過分行、網上銀行或手機銀行開立有關 賬戶後,再進行綁定美元結算賬戶。

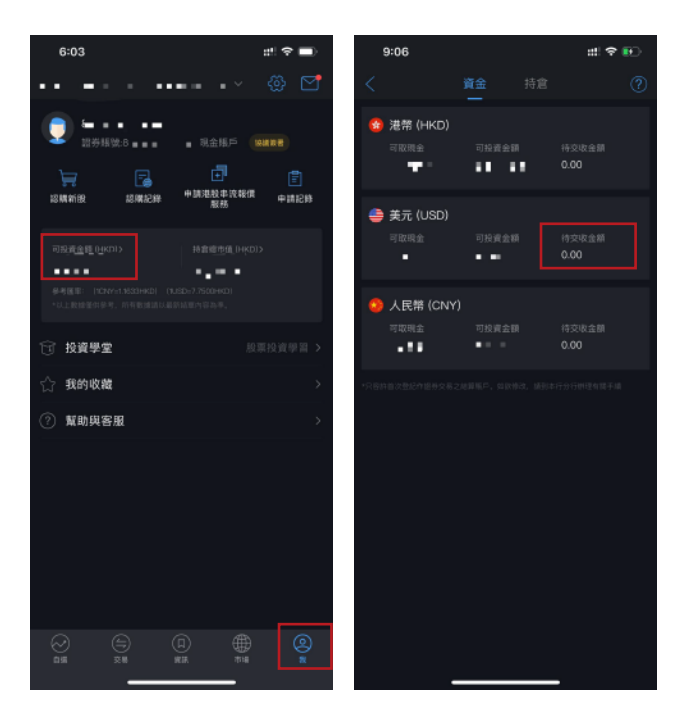

步驟二:用戶可點擊選 擇[結算賬戶號碼]及閱讀 並同意相關條款後勾選 再點擊[確認綁定],系統 會顯示綁定成功頁面。

註:成功綁定後,在資金頁 面將會即時反映資金狀態, 而綁定美元結算賬戶的字段 及選項將不會再顯示。

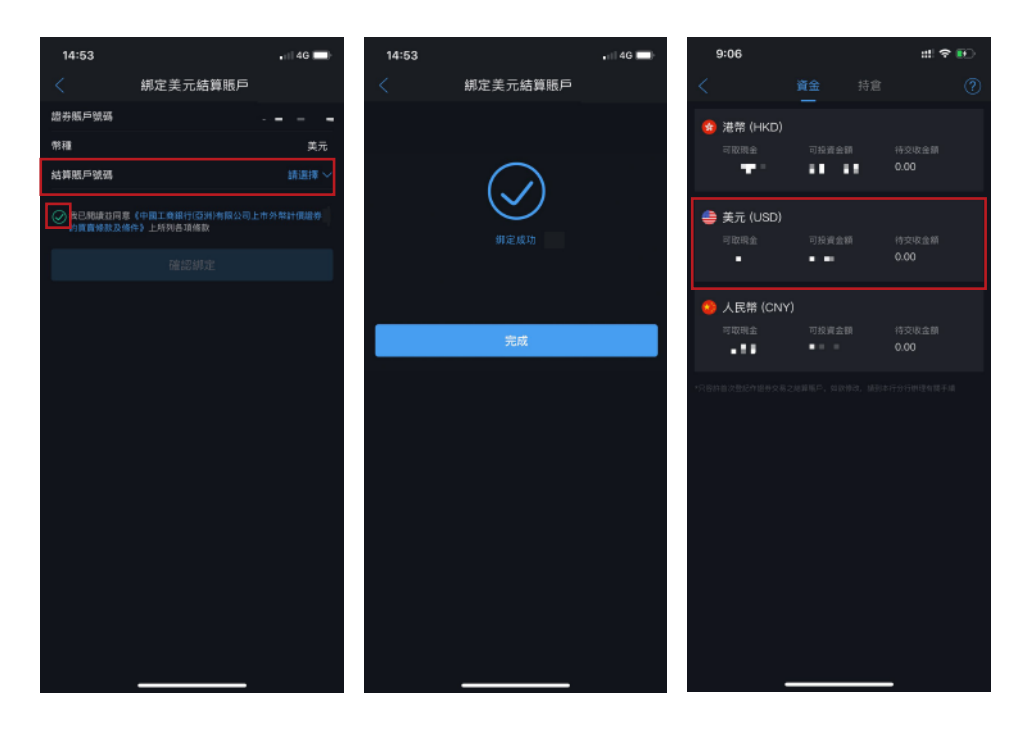

#### 簽署W-8BEN表格

#### 步驟一:

1、用戶可以在[我]頁 面,點擊頭像進入[個人 信息]頁面。

2、在個人信息頁面, 點擊[基本資料]。

3、在基本資料頁面的 交易協議欄目,選取<< W-8BEN表格>>進行簽 署。

註:a、W-8BEN表格之作 用是證明閣下不是美國人 士。

b、如客戶未簽署W-8BEN 表格但下單進行美股交易, 在確認訂單時,系統會提示 客戶需先簽署W-8BEN表 格。

**步驟二**:進入W-8BEN信息確 認頁面,用戶可修改國藉及出 生日期資料,並需要確認及勾 選地址不是POBOX及 in-care-of地址。

**步驟三:**選擇性填寫美國納稅 人資料、證券賬戶號碼及居住 國家資料。

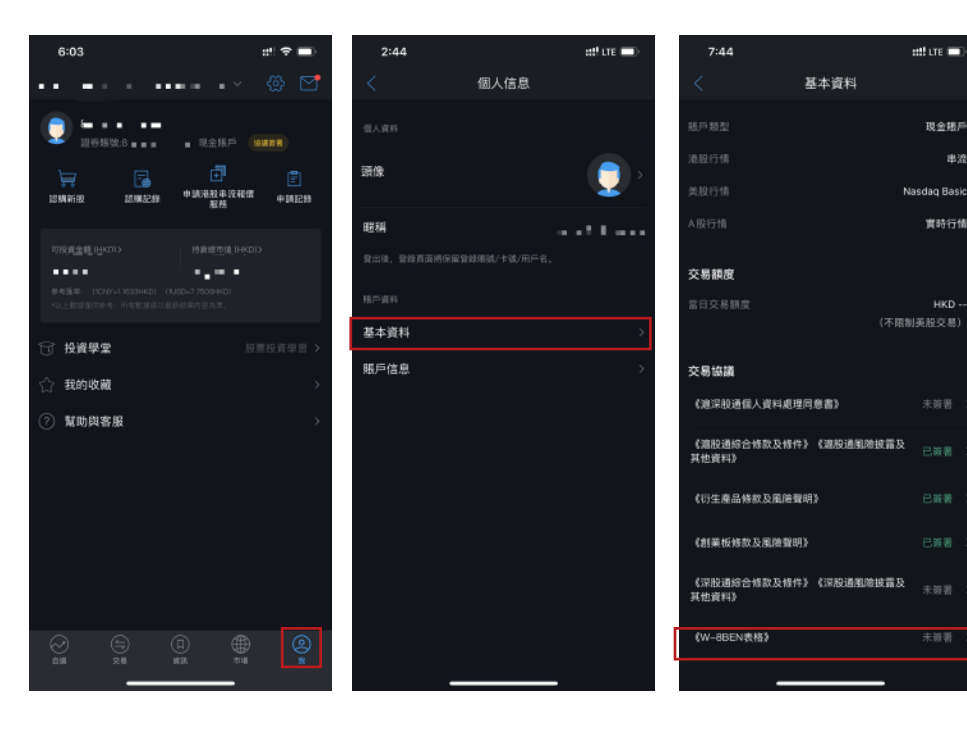

| 🖬 🎘 🎫                  | 🐝 🖘 🗖 🖬 網 82% 🛢 下午 3:36             |
|------------------------|-------------------------------------|
|                        | W-8BEN信息確認                          |
|                        | N表格,請核對,如有論請修改                      |
|                        |                                     |
| XIX XHXNXHXN           | ×                                   |
| 同時                     |                                     |
| 中國香港                   |                                     |
| 出生日期<br>15/10/1957     |                                     |
|                        |                                     |
| 中國香港YAXMX<br>LX X X0XF | TXI KXN8 XIXT SXRHAXG YXE CXT F     |
|                        |                                     |
| 中國香港YAXMX<br>LX X X0XF | TXI KXN8 XIXT SXRHAXG YXE CXT F     |
| 補銀以上兩個位<br>交位址)內容      | 址無PO-BOX(創設信箱)和In-care of address(榊 |
|                        | 1                                   |
|                        | 人說別編碼                               |
|                        | 山编碼                                 |
| 請填寫美國以外的               | 特代人識別編碼                             |
|                        | 5.號碼)                               |
|                        | (證券隶戶號碼)                            |
| 居住國家                   |                                     |

步驟四:檢查輸入資料是否正確,點擊[確認無誤,下一步] 進入簽署頁面。

步驟五:用戶在電話螢幕進行 簽署後點擊[確認]。

**步驟六**:用戶需要確認W-8BEN 資訊正確後點擊[確認無誤,提交] 系統會顯示提交完成頁面。

註:成功提交後,客戶基本資料中W-8BEN 表格狀態即時更新為已簽署。

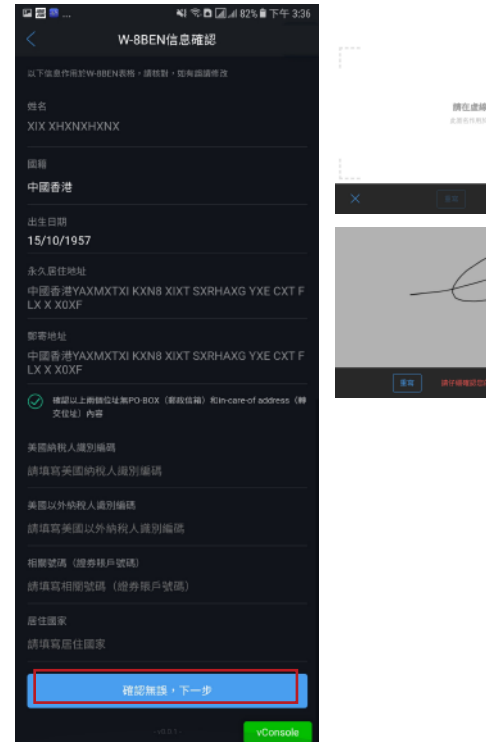

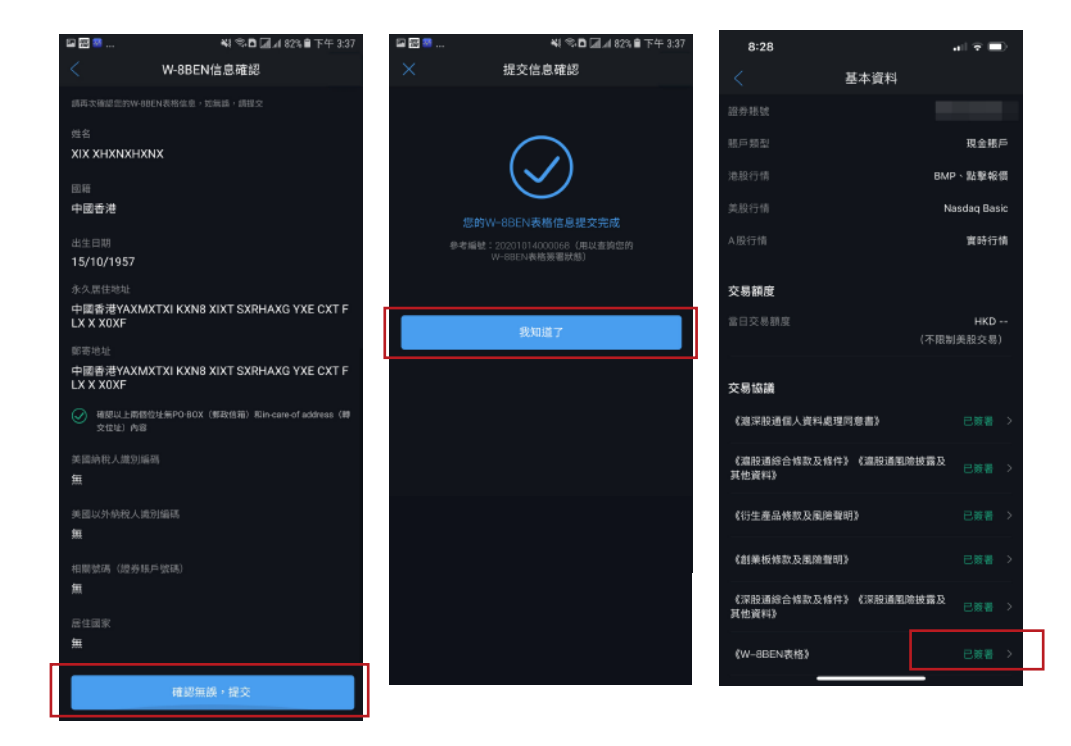

客戶必須將人民幣賬戶綁定為結算賬戶及簽署"滬深股通個人資料處理 同意書"、"滬及深股通綜合條款及條件"及"滬及深股通風險披露及其 他資料",才能進行滬深股通交易。

#### 綁定人民幣結算賬戶

8

用戶可以在[我]頁面,點擊 [可投資金額]進入資金頁面後再 點擊[綁定人民幣結算賬戶]進行 登記。

註:往後流程可參考綁定美元結算賬戶 流程。

#### 簽署滬深股通個人資料處理同意書

#### 步驟一:

1、在[我]頁面,點擊頭像進入個人信息 頁面。

2、在個人信息頁面,點擊[基本資料]。 3、在基本資料頁面的交易協議欄目,選 取<< 滬深股通個人資料處理同意書>>點 擊[去簽署]進行簽署流程。

註:如客戶未簽署滬深股通個人資料處理同意書但 下單進行滬深股交易,在確認訂單時,系統會提 示客戶需先簽署滬深股通個人資料處理同意書。

#### **步驟二**: 需閱讀及同意滬深股通個人資料處理 同意書後點擊[我已閱讀並確認簽署]。

註:成功提交後,客戶基本資料中滬深股通個人資料處理 同意書狀態即時更新為已簽署,但由於滬深股通個人資 料處理同意書需待本地交易所及內地交易所進行確認, 一般生效時間約需3-4個工作天,確認手續完成後方可 進行滬深股通交易。

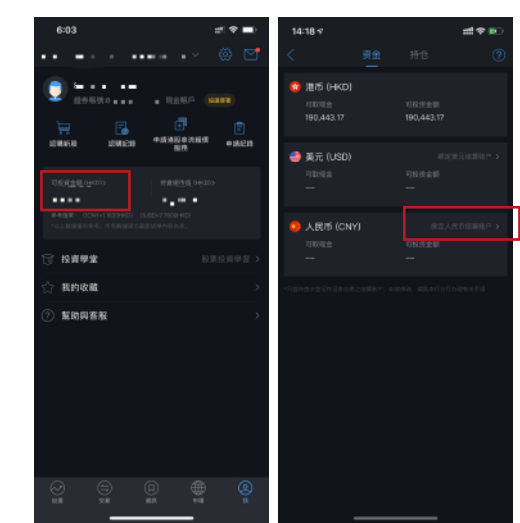

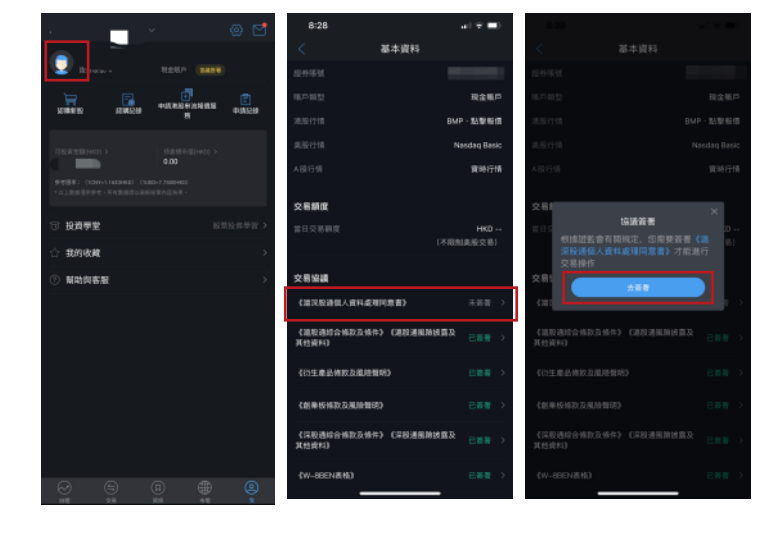

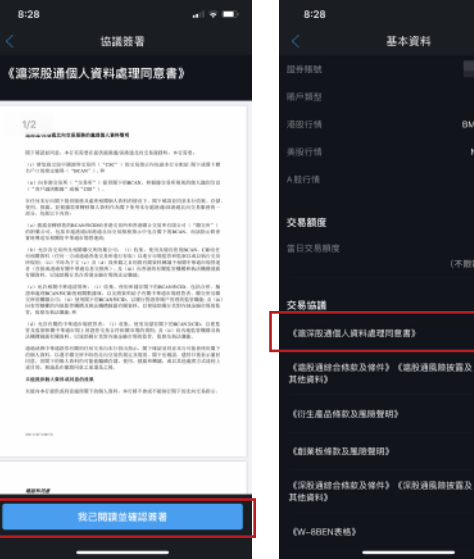

不同制能趋态和

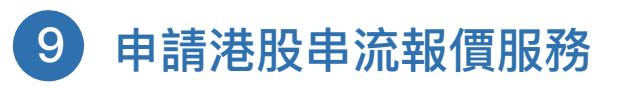

步驟一:在[我]頁面,點擊[申請港股串流報 價服務]。

步驟二:閱讀及同意申請港股串流報價服 務條款後點擊[我同意"串流報價"的條款] 再點擊[下一步]。

**步驟三**:用戶確認申請港股串流報價服務 資料正確後可點擊[申請]。

註:系統會顯示付款日,收費及生效日資料。

步驟四:用戶需要確認訂單資料後再點擊 [確定]。

註:客戶可在[申請記錄]檢查港股串流報價服務的 狀態。

| 6:13     | # 🕈 🔳      |
|----------|------------|
| <        | 申請港股串流報價服務 |
| 收款賬戶     |            |
| 收款人姓名    | 工銀亞洲       |
| 收款人銀行名称  | 月 工銀亞洲     |
| 首月付款     |            |
| 支付賬戶     |            |
| 付款金額     | HKD 200.00 |
| 首個付款日    | 16/10/2020 |
| 生效日      | 16/10/2020 |
| 毎月付款     |            |
| 支付勝戶     |            |
| 付款金額     | HKD 200.00 |
| 參考/附言    | 串流報價服務付款   |
| 0.885. V |            |
|          |            |
|          |            |
|          |            |
|          |            |
|          |            |
|          | and All    |
|          | 中前         |
|          |            |

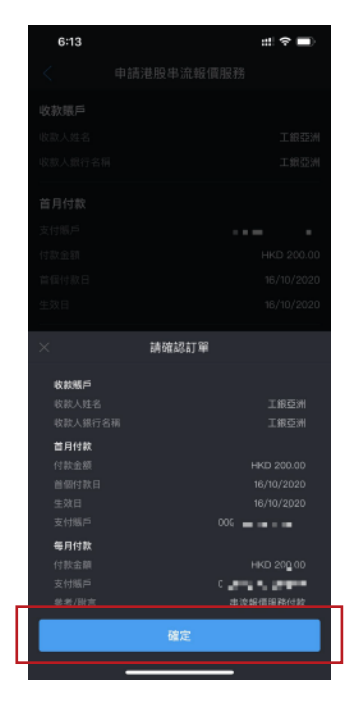

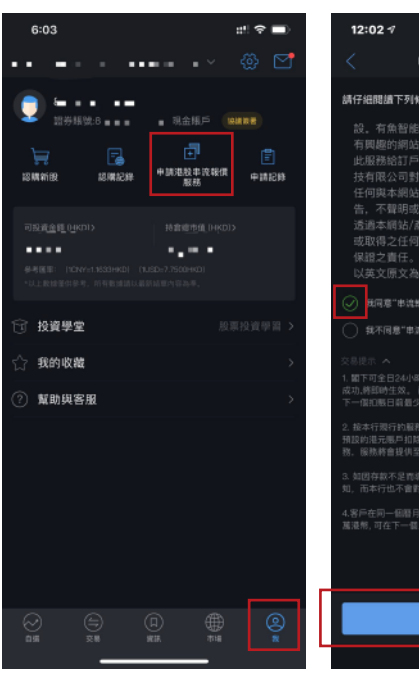

<text><section-header><section-header><section-header><section-header><text><section-header><section-header><section-header><section-header><section-header><section-header><section-header><text><text><text><text>

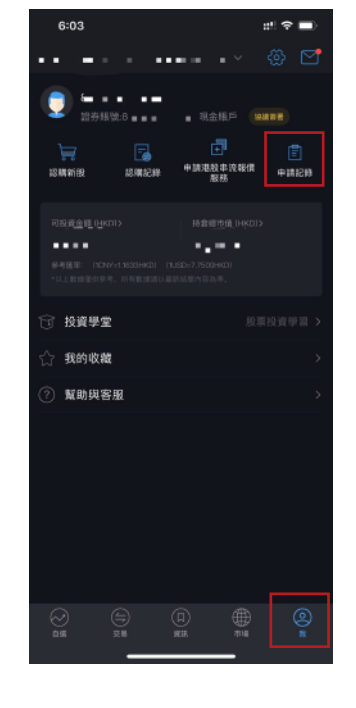

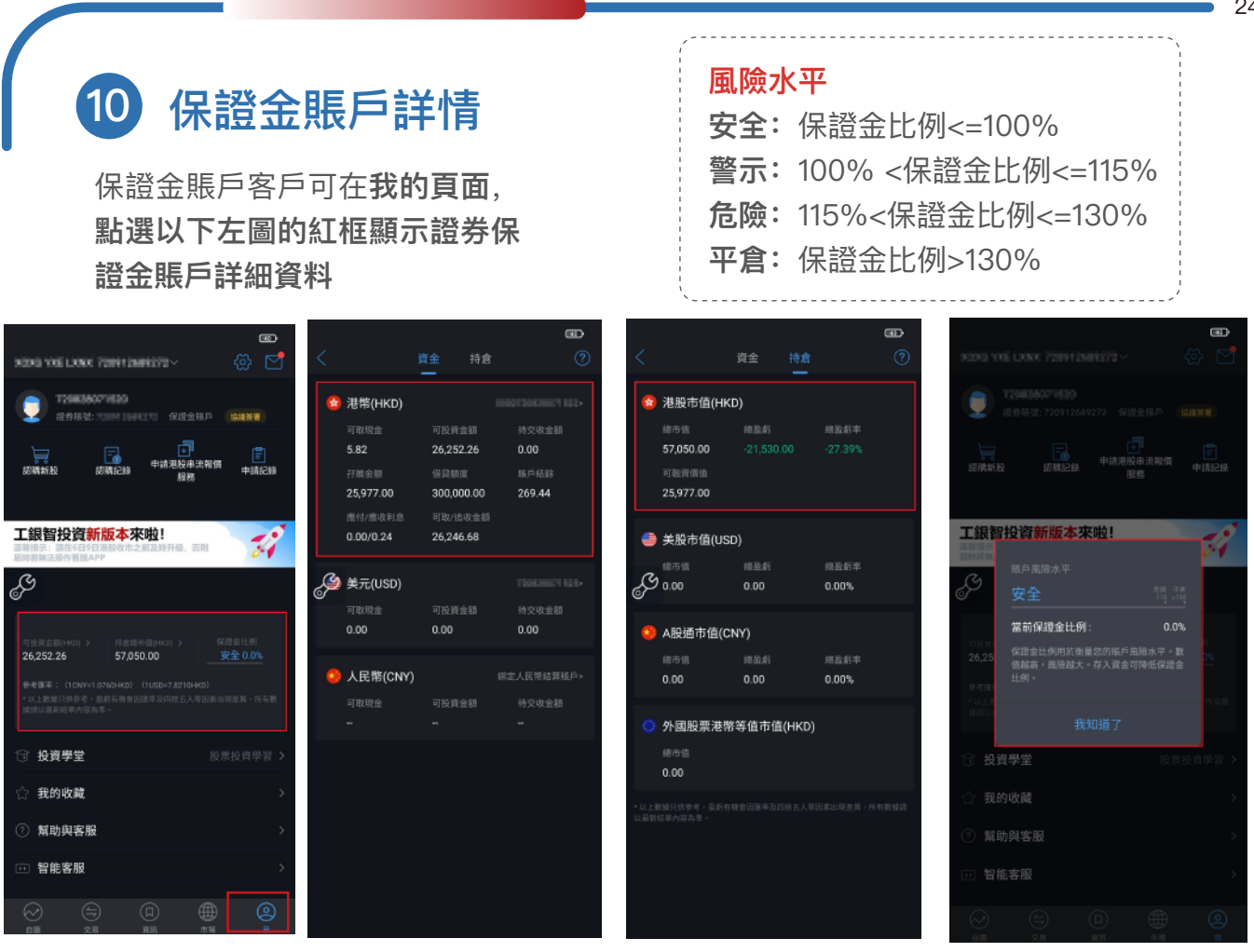

**證券保證金賬戶詳情也會在「交易 > 持倉」內顯示** 點擊港幣欄目(如圖示),展示「港幣詳情」,包括可取金額、可投資 金額、孖展金額、借貸額度、利息、可取/追收金額等資料; 點擊保證金比例,則展示「賬戶風險水平」。

|                                                                     |                                  |                                 |                               |                             |                       |                          |                    | 0        | æ)                                      |                      |                                  |                       |                   |                     |
|---------------------------------------------------------------------|----------------------------------|---------------------------------|-------------------------------|-----------------------------|-----------------------|--------------------------|--------------------|----------|-----------------------------------------|----------------------|----------------------------------|-----------------------|-------------------|---------------------|
| 交易                                                                  | 持倉                               | 訂單                              | 理財                            |                             |                       |                          |                    |          | ł                                       |                      |                                  |                       |                   |                     |
| NORS YOR L. 72                                                      | 211200212                        |                                 | 切換帳戶 ~                        | 1006                        |                       |                          |                    |          | ≓ ∨                                     | 10                   |                                  |                       |                   |                     |
| 持倉總市值 HKD<br>57,050.00                                              | )<br>                            |                                 | 金/持倉明縫 ><br>開止比例 ><br>安全 0.0% | 持倉(<br><b>57</b> ,          | 總市值 HKD<br>050.00     |                          |                    |          | (田) ><br>(一) ><br>(0.0%)                | #<br>5               | /启想市(<br><b>57,05</b> )          |                       |                   |                     |
| -4,140.00                                                           | 19<br>-21                        | 1,530.00 (-27.395               | 6)                            | -4,140                      |                       |                          |                    |          |                                         | -4                   |                                  |                       |                   |                     |
| 港幣可取現金<br>5.82<br>港幣可設資金額<br>26,252.26                              | 美元可取现金<br>0.00<br>美元可投资金<br>0.00 | : 人民:<br>0.00<br>2節 人民:<br>0.00 | 常可取現金<br>常可投資金額               | 港常司<br>5.82<br>港幣可<br>26,25 | 2510<br>港幣詳作<br>港幣結算時 | ARTAR<br>1<br>1<br>1 - 1 | 200300715          | 人民等可取現金  | : ::::::::::::::::::::::::::::::::::::: | 78<br>5.<br>78<br>20 | 他可取用台<br>82<br>他可绘页台<br>5,252.26 |                       |                   |                     |
| ●<br>●<br>● □ 15                                                    | D)                               | 57,0<br>-21,530.00 (-2          | 050.00<br>27.39%)             |                             | 可取現金<br>5.82          | 2                        | 运商金额<br>6,252.26   |          | ~                                       | Ş                    | 3#8                              | 服戶風的)<br>安全           |                   |                     |
|                                                                     | 5 077 00                         |                                 |                               | 27 Bb 7                     | 行版金额<br>25,977.00     | 3                        | 00,000.00          |          |                                         | ৰ                    | 14.27C                           | 當前保證                  | 金比例:              |                     |
| 持倉股票                                                                |                                  |                                 | 今日盈虧                          | 10 10 10 1                  | 照戶給部<br>269.44        | đ                        | 时利息<br>. <b>00</b> |          | 1206                                    | 10.8                 | 19.38                            | 保證金比例<br>值越高,西<br>比例。 | 用於衡量包的<br> 胎越大。存入 | 賬戶風險水平。<br> 資金可降低保證 |
| 商湯-₩<br>00020 HKD                                                   | 8,000<br>8,000                   | 1.480<br>2.185                  | -560.00                       | 商湯-W<br>000201              | 周收利息<br>0.24          | я<br>2                   | 1版中1638<br>69.68   |          | 50.00                                   | 商場                   | н <b>W</b><br>20 НК              |                       |                   |                     |
| 贛鋒趕菜 III 01772 HKD                                                  | 1,000<br>1,000                   | 34.000<br>47.850                | -2,900.00                     | 617721                      | 可取/坦收金#<br>26,246.68  |                          |                    |          | 0.00                                    | 期日年                  | 短葉<br>72 HKD                     |                       | 1,000             | 47.850              |
| 百度集團-SW 📕<br>09888 HKD                                              | 100<br>100                       | 131.500<br>132.500              | -680.00                       | 百度集日<br>09888 H             | R-SW M                | 100                      | 131.5              | 00<br>00 | 80.00                                   | 西康<br>0988           |                                  |                       |                   |                     |
| <ul> <li>以上數據只供參考</li> <li>所有數據請以最新結</li> <li>本有單葉的市場的時間</li> </ul> |                                  |                                 | 因素出現差異,<br><sup>編</sup>       | *以上<br>所有数<br>*五回           |                       |                          |                    |          | #.W                                     | * 13<br>             |                                  |                       |                   |                     |
| 員名詞解釋 >                                                             |                                  |                                 |                               | <b>同名</b> 胡                 |                       |                          |                    |          |                                         |                      |                                  |                       |                   |                     |
|                                                                     |                                  |                                 | 0                             |                             |                       |                          |                    |          | \$                                      | (                    |                                  |                       |                   |                     |

#### 港幣詳情

港幣結算賬戶:

| 可取現金                        | 可投資金額       |
|-----------------------------|-------------|
| 5.82                        | 26,252.26   |
| 孖展金額                        | 借貸額度        |
| <b>25,977.00</b>            | 300,000.00  |
| 賬戶結餘                        | 應付利息        |
| 269.44                      | <b>0.00</b> |
| 應收利息                        | 淨賬戶結餘       |
| 0.24                        | 269.68      |
| 可取/追收金額<br><b>26,246.68</b> |             |
|                             | 100 101 500 |

- 可取現金: 客戶在登記港元結算賬戶內可提取的現金
- 可投資金額: 客戶可使用的投資金額進行港股買賣(港元計價)
- **孖展金額**: 客戶持倉的總作押金額
- 借貸額度: 客戶保證金賬戶的最高孖展額度
- **賬戶結餘**:保證金賬戶水準
  - (正數為客戶的資金,沒有使用保證金額度)
  - (負數為客戶已使用的保證金額度)
- **應付利息:**客戶支付利息
- **應收利息:** 客戶收取利息
- **淨賬戶結餘**:保證金賬戶淨結餘(計算應付利息及應收利息後的結餘)
- 可取/追收金額:正數為客戶可使用的保證金餘額(含貸款)

負數為客戶已超出可使用的保證券額度(即保證金比率超出100%)

|                                                                                                    |                                                                   |                                                                    |                                                                                         | 理財                                       | <                                          |               | 商湯一W<br>HK 00020      |             |                    |
|----------------------------------------------------------------------------------------------------|-------------------------------------------------------------------|--------------------------------------------------------------------|-----------------------------------------------------------------------------------------|------------------------------------------|--------------------------------------------|---------------|-----------------------|-------------|--------------------|
|                                                                                                    |                                                                   |                                                                    |                                                                                         | 切換賬戶 ~                                   | 市值 HKD                                     |               |                       |             | 查看行                |
| 57,050.00     安全 0.05       第日為約<br>(14.00)     持倉約<br>(14.00)     持倉約<br>(14.00)       第日為約<br>(14.00)     持倉約<br>(14.00)     法月日可建<br>0.00       第日前約<br>(14.00)     第月日前第<br>(14.00)     21.135       第日前約<br>(14.00)     第月日前第<br>(14.00)     21.135       第日前約<br>(25.252.26)     第月日前第<br>(0.00)       第日前前日(12.21.05)     月日       第日前前日(12.21.05)     57,050.00       第日前前日(12.21.05)     57,050.00       第日前前日(12.21.05)     57,050.00       第日前前日(12.21.05)     57,050.00       第日前日(12.21.05)     57,050.00       第日前日(12.21.05)     57,050.00       第日前日(14.05)     57,050.00       第日前日(14.05)     540.00       第日日(14.05) </td <td></td> <td></td> <td></td> <td>金/持倉明細 &gt; 保證金比例 &gt;</td> <td>11,360</td> <td>.00</td> <td></td> <td></td> <td></td>                                                                                                    |                                                                   |                                                                    |                                                                                         | 金/持倉明細 > 保證金比例 >                         | 11,360                                     | .00           |                       |             |                    |
| 日日前<br>414.000<br>542<br>542<br>542<br>542<br>542<br>542<br>542<br>542                                                                                                    | 57,050.0                                                          | 00                                                                 |                                                                                         | 安全 0.0%                                  | 持倉盈虧 -6,1                                  |               |                       |             |                    |
| 3日本町で和生<br>582<br>3月本町で和土<br>582<br>3月本町で和土<br>582<br>3月本町で和土<br>582<br>3月本町で和土<br>582<br>3月本町で和土<br>582<br>3月本町で和土<br>582<br>3月本町で和土<br>57,050,00<br>57,050,00                                                                                                    |                                                                   |                                                                    |                                                                                         | %)                                       | 現價<br>1.480                                | 成本 ①<br>2.185 | 持有數量<br>8,000         | 可責<br>8,00  | 数量<br>)0           |
| <ul> <li>         スタンジンジンジンジンジンジンジンジンジンジンジンジンジンジンジンジンジンジンジ</li></ul>                                                                                                    |                                                                   |                                                                    |                                                                                         | 幣可取現金<br>)                               | 可融資價值                                      |               |                       |             |                    |
| 22,52,28     0,00     0,00     0,00     0,00     1,480     1,800     1,480     1,800     1,480     1,800     1,480     1,800     1,480     1,800     1,480     1,800     1,480     1,800     1,480     1,800     1,480     1,800     1,480     1,800     1,480     1,800     1,480     1,800     1,480     1,800     1,480     1,800     1,480     1,800     1,480     1,800     1,480     1,800     1,480     1,800     1,480     1,800     1,480     1,800     1,480     1,800     1,480     1,800     1,480     1,800     1,480     1,800     1,480     1,800     1,480     1,800     1,480     1,800     1,480     1,800     1,480     1,800     1,480     1,800     1,480     1,800     1,480     1,800     1,480     1,800     1,480     1,800     1,480     1,800     1,480     1,800     1,480     1,800     1,480     1,800     1,480     1,800     1,480     1,800     1,480     1,800     1,480     1,800     1,480     1,800     1,480     1,800     1,480     1,800     1,480     1,800     1,480     1,800     1,480     1,800     1,480     1,800     1,480     1,800     1,480     1,800     1,480     1,800     1,480     1,800     1,480     1,800     1,480     1,800     1,480     1,800     1,480     1,800     1,480     1,800     1,480     1,800     1,480     1,800     1,480     1,800     1,480     1,800     1,480     1,800     1,480     1,800     1,480     1,800     1,480     1,800     1,480     1,800     1,480     1,800     1,480     1,800     1,480     1,800     1,480     1,800     1,480     1,800     1,480     1,800     1,480     1,800     1,800     1,800     1,800     1,800     1,800     1,800     1,800     1,800     1,800     1,800     1,800     1,800     1,800     1,800     1,800     1,800     1,800     1,800     1,800     1,800     1,800     1,800     1,800     1,800     1,800     1,800     1,800     1,800     1,800     1,800     1,800     1,800     1,800     1,800     1,800     1,800     1,800     1,800     1,800     1,800     1,800     1,800     1,800     1,800     1,800     1,800     1,800     1,800     1,800     1,800     1,800                                                                                                    |                                                                   |                                                                    |                                                                                         | 幣可投資金額                                   | 0.00                                       | 0.00%         |                       |             |                    |
| ■ 洗絵市値(HKD) 57,050.00<br>注意:<br>10.00<br>10.00 |                                                                   |                                                                    |                                                                                         |                                          | <ul> <li>以上數據只信</li> <li>累,所有數据</li> </ul> |               |                       |             |                    |
| 調査業 順 1.000 34.000                                                                                                    | ■ 港設市值(+<br>◎ 温彩                                                  | IKD)                                                               | 57,<br>-21,530.00 (2                                                                    | 050.00<br>27.39%)                        | 交易歴史(:<br>方向/時間                            |               |                       |             |                    |
| -2,900.00<br>1772 HKD 1,000 47.850                                                                                                    | ■ 港股市值(H<br>請盈新<br>② □ 第<br>② □ 第<br>3 □ 0<br>第<br>- W<br>020 HKD | iKD)<br>#細 <sup>77,00</sup> (行情<br>可要/27日<br>8,000<br>8,000        | 57,<br>-21,530,00 (4<br>.23,530,00 (4<br>.23,530<br>.24,530<br>.24,50<br>.1480<br>.2185 | 050.00<br>27 39%)<br>H B B.65<br>-560.00 | 交易歴史(:<br>方向/時間<br>そ10:08 20234            |               | 委託債<br>1.530<br>沒有更多了 | 数章<br>1,000 | 訂單計<br><b>全部</b> 科 |
| 5度集勝-SW 圖 100 131.500 -660.00<br>9688-HCD 100 132.500                                                                                                    | ■ 港設市值(+<br>線函系<br>血型 単位 :<br>部<br>の20 HKD<br>募建業 西<br>772 HKD    | iKD)<br>f細 77.00<br>行情<br>副でれま<br>8,000<br>8,000<br>1,000<br>1,000 | 57,<br>21,530,00 (2<br>2,55<br>2,70,7440<br>1.480<br>2.185<br>34.000<br>47.850          | 050.00<br>27.33%)<br>中日形約<br>-560.00     | 交易歷史(:<br>方向/時間<br>                        |               | 委託價<br>1.530<br>沒有更多了 | 数量<br>1,000 | 訂軍5<br><b>全部</b> 4 |

點擊"持倉"頁面內的個別股票, 系統會自動彈出詳細、行情、下 單的選項;

點選"詳細"按鍵,頁面將會展示 持有個股的詳細資料,包括該股 票的可融資價值及可抵押率。

客戶也可在"市場>可融 資股票"得知可抵押股 票的名單及其抵押率。

|                                                                                                    | ->-15                                                                                                    |                                                                                                    |                                 | <b>B</b>                                                                                                    |
|----------------------------------------------------------------------------------------------------|----------------------------------------------------------------------------------------------------|----------------------------------------------------------------------------------------------------|---------------------------------|----------------------------------------------------------------------------------------------------|
|                                                                                                    | 市場                                                                                                    | 行情                                                                                                    |                                 | Q                                                                                                    |
| 港股                                                                                                    | 美股                                                                                                    | 滬深                                                                                                    | 滬                               | 深港通                                                                                                    |
| 恒生指數                                                                                                    | 國企指數                                                                                                    |                                                                                                    | 紅鍋                              | 指數                                                                                                    |
| 18238.21                                                                                                    | 6267.                                                                                                    | 34                                                                                                    | 35                              | 44.72                                                                                                    |
| +345.11 +1.93%                                                                                                    |                                                                                                    |                                                                                                    |                                 | .00 +1.14%                                                                                                    |
| 18287.81                                                                                                    |                                                                                                    |                                                                                                    |                                 | +2.21%                                                                                                    |
|                                                                                                    |                                                                                                    |                                                                                                    |                                 |                                                                                                    |
| 17893.10                                                                                                    |                                                                                                    |                                                                                                    |                                 | 0.0%                                                                                                    |
| 17498.39                                                                                                    |                                                                                                    |                                                                                                    |                                 | -2.21%                                                                                                    |
| 09:30                                                                                                    |                                                                                                    |                                                                                                    |                                 | 16:00                                                                                                    |
| 47.6518元                                                                                                    |                                                                                                    |                                                                                                    |                                 |                                                                                                    |
|                                                                                                    | • •                                                                                                    |                                                                                                    |                                 |                                                                                                    |
| 新股日曆                                                                                                    | 1                                                                                                    | Î<br>TF                                                                                                    |                                 |                                                                                                    |
|                                                                                                    | 1                                                                                                    | Î<br>TF                                                                                                    |                                 | ○<br>高輪牛熊                                                                                                    |
| 新股日暦                                                                                                    | 1<br>•<br>[                                                                                                    | Î<br>TF<br>S                                                                                                    |                                 | ○○<br>窩輪牛熊                                                                                                    |
| <ul> <li>新股日暦</li> <li>新股3</li> <li>新設3</li> <li>新設3</li> </ul>                                                                                                    | <u>]</u><br>E<br>A#                                                                                                    | Ⅲ<br>TF<br>\$<br>3證券                                                                                                |                                 | ○<br>窩輪牛熊                                                                                                    |
| <ul> <li>新股日階</li> <li>新股日間</li> <li>詳級變更</li> <li>熱門行業</li> </ul>                                                                                                    | 1<br>E<br>6#                                                                                                    | ☐<br>TF<br>\$<br>3證券                                                                                                |                                 | <u> <del> </del></u>                                                                                                    |
| <ul> <li>新股日階</li> <li>新股日間</li> <li>詳級變更</li> <li>熱門行業</li> <li>農業綜合॥</li> </ul>                                                                                                    | 〔                                                                                                    | ☐<br>↓<br>↓<br>↓<br>↓<br>↓<br>↓<br>↓<br>↓<br>↓<br>↓<br>↓<br>↓<br>↓                                                  | 白涩                              | (○)<br>高輪牛熊                                                                                                    |
| <ul> <li>新股日磨</li> <li>新股日磨</li> <li>詳級變更</li> <li>熱門行業</li> <li>農業綜合II</li> <li>+22.66%</li> </ul>                                                                                                    | 1<br>。<br>。<br>作<br>。<br>作<br>。<br>年<br>4<br>7.429                                                                                                    | <pre>     TF     S     s     a     a     a     m     m     m     m     s     s </pre>                               | 白速<br>+6.2                      | <b>交</b><br>高輪牛熊<br>5<br>11<br>28%                                                                                                    |
| ○ 前前日期<br>新設日期<br>新設日期<br>詳級變更 熱門行業 農業綜合Ⅱ +22.66% +月相田 +22.66%                                                                                                    | 1<br>E<br>E<br>合相<br>能源金<br>+7.429<br>8<br>新發管業                                                                                                    | ☐<br>TF<br>\$<br>\$<br>\$<br>\$<br>\$<br>\$<br>\$<br>\$<br>\$<br>\$<br>\$<br>\$<br>\$<br>\$<br>\$<br>\$<br>\$<br>\$ | 白液<br>+6.2<br>珍酒                | ○○○○○○○○○○○○○○○○○○○○○○○○○○○○○○○○○○○○                                                                                                    |
| ○ 前前<br>新殿日階<br>新殿日間<br>前級變更 ○ 前前<br>新殿日間 ○ 前前<br>第級變更 ○ 前前<br>第級變更 ○ 前前<br>第級愛更 ○ 前前<br>第級愛更 ○ 前前<br>第級愛更 ○ 前前<br>第一日 ○ 前前<br>第一日 ○ 前前<br>○ 前前<br>○ 前前 ○ 前前<br>○ 前前 ○ 前前<br>○ 前前 ○ 前前 | 1<br>e<br>e<br>f<br>f<br>f<br>f<br>f<br>f<br>f<br>f<br>f<br>f<br>f<br>f<br>f<br>f<br>f<br>f<br>f                                                                                                    | ↓ ↓ ↓ ↓ ↓ ↓ ↓ ↓ ↓ ↓ ↓ ↓ ↓ ↓ ↓ ↓ ↓ ↓ ↓                                                                               | 白液<br>+6.2<br>珍酒<br>家雷          | ○○○○○○○○○○○○○○○○○○○○○○○○○○○○○○○○○○○○                                                                                                    |
| <ul> <li>新般日暦</li> <li>新般日暦</li> <li>詳級變更</li> <li>熱門行業</li> <li>農業综合目</li> <li>+22.66%</li> <li>1月稻田+22.66%</li> <li>非金屬材料目</li> <li>+5.88%</li> </ul>                                                                                                    | 1<br>e<br>e<br>e<br>f<br>f<br>f<br>f<br>f<br>f<br>f<br>f<br>f<br>f<br>f<br>f<br>f<br>f<br>f<br>f                                                                                                    | TF<br>TF<br>\$<br>\$<br>\$<br>\$<br>\$<br>\$<br>\$<br>\$<br>\$<br>\$<br>\$<br>\$<br>\$<br>\$<br>\$<br>\$<br>\$      | 白酒<br>+6.2<br>珍酒<br>家電<br>+5.0  | ○○○○○○○○○○○○○○○○○○○○○○○○○○○○○○○○○○○○                                                                                                    |
| ・       ・       ・       ・       ・       ・       ・       ・       ・       ・       ・       ・       ・       ・       ・       ・       ・       ・       ・       ・       ・       ・       ・       ・       ・       ・       ・       ・       ・       ・       ・       ・       ・       ・       ・       ・       ・       ・       ・       ・       ・       ・       ・       ・       ・       ・       ・       ・       ・       ・       ・       ・       ・       ・       ・       ・       ・       ・       ・       ・       ・       ・       ・       ・       ・       ・       ・       ・       ・       ・       ・       ・       ・       ・       ・       ・       ・       ・       ・       ・       ・       ・       ・       ・       ・       ・       ・       ・       ・       ・       ・       ・       ・       ・       ・       ・       ・       ・       ・       ・       ・       ・       ・       ・       ・       ・       ・       ・       ・       ・       ・       ・       ・       ・       ・       ・                                                                                                          | 1<br>()<br>()<br>()<br>()<br>()<br>()<br>()<br>()<br>()<br>()<br>()<br>()<br>()                                                                                                    | TF<br>S<br>S<br>法<br>学<br>S<br>法<br>学<br>S<br>S<br>S<br>S<br>S<br>S<br>S<br>S<br>S<br>S<br>S<br>S<br>S              | 白速<br>+6.2<br>珍酒<br>家電<br>+5.6  | ○○<br>高輪牛熊 > Sill 28% 案選+6.29% S響部件Ⅱ 57% 電子+5.68%                                                                                                    |
| <ul> <li>新般日暦</li> <li>新般日暦</li> <li>詳級營更</li> <li>熱門行業</li> <li>農業綜合II</li> <li>+22.66%</li> <li>十月稻田+22.66%</li> <li>非島堀材料II</li> <li>+5.88%</li> <li>中國石墨+5.88%</li> <li>主板湖臨姆</li> </ul>                                                                                                    | 1<br>E<br>E<br>C<br>A<br>A<br>A<br>A<br>A<br>A<br>A<br>A<br>A<br>A<br>A<br>A<br>A                                                                                                    | TF<br>S<br>3<br>2<br>2<br>3<br>2<br>2<br>3<br>2<br>3<br>3<br>2<br>3<br>3<br>3<br>3<br>3<br>3<br>3<br>3              | 白泥<br>+6.2<br>珍酒=<br>家電<br>+5.6 | ○          ○          ○          ○          ○          ○          ○          ○          ○           ○          ○           ○           ○           ○           ○           ○           ○           ○           ○           ○           ○          ○          ○          ○           ○          ○           ○          ○            ○          ○          ○          ○          ○           ○           ○           ○           ○           ○ |
| デ級管理           新殿日暦            ・戸級管理            ・許級管理            ・許級管理            ・許級管理            ・許級管理            ・許級管理            ・許級管理            ・許級管理            ・方、88%         ・回る屋材料II         ・ち、88%         ・回る三十5、88%         ・一回る三十5、88%         ・一回る三十5、88%         ・・・・・・・・・・・・・・・・・・・・・・・・・・・・                                                                                                    | 1<br>E<br>E<br>E<br>E<br>E<br>C<br>A<br>M<br>E<br>M<br>E | TF<br>S<br>3<br>3<br>3<br>3<br>3<br>3<br>3<br>3<br>3<br>3<br>3<br>3<br>3                                            | 白波<br>+6.2<br>珍酒<br>家電<br>+5.6  | ○         ○         ○         ○         ○         ○         ○         ○         ○         ○         ○         ○         ○         ○         ○         ○         ○         ○         ○         ○                                                                                                            |

| <                      | 合格證券   |      | 85      |
|------------------------|--------|------|---------|
| 名稱                     | 現價     | 油資比率 | 漲跌幅↓    |
| <b>贛鋒鋰業</b><br>■ 01772 | 34.000 | 50%  | +10.39% |
| 海螺創業<br>≅ 00586        | 6.720  | 40%  | +9.09%  |
| 信義玻璃<br>🖾 00868        | 10.440 | 60%  | +8.19%  |
| 長城汽車<br>■ 02333        | 9.730  | 50%  | +8.11%  |
| 耐世特<br>■ 01316         | 4.500  | 30%  | +7.91%  |
| ● 消積層板<br>■ 01888      | 6.010  | 30%  | +6.94%  |
| 泡泡瑪特<br>🔤 09992        | 24.800 | 40%  | +6.21%  |
| 藥明生物<br>⊠ 02269        | 49.650 | 60%  | +5.75%  |
| 金蝶國際<br>■ 00268        | 10.500 | 40%  | +5.63%  |
| 建設銀行<br>📧 00939        | 4.690  | 60%  | +5.63%  |
| 中國光大控股<br>20165        | 4.910  | 20%  | +5.59%  |
| 中國太保                   | 20 450 | 50%  | +5 52%  |

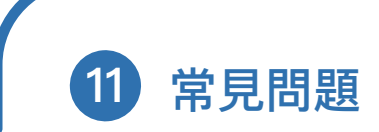

常見問題請瀏覽www.icbcasia.com,選擇[投資服務],選 擇[證券投資服務],選擇[常見問題]。

借定晤借?還得到先好借!優惠須受條款及細則約束。

#### 風險披露

投資涉及風險,證券價格有時會大幅波動,價格可升亦 可跌,更可變得毫無價值。投資未必一定能夠賺取利 潤,反而可能會招致損失。藉存放抵押品而為交易取得 融資虧損風險可能極大,您所蒙受的虧蝕可能會超過您 存放于有關交易商或證券保證金融資人作為抵押品的現 金及任何其他資產。市場情況可能使備用交易指示,例 如"止蝕"或"限價"指示無法執行。您可能會在短週 如"止蝕"或"限價"指示無法執行。您可能會在短期 內被要求存入額外的保證金款項或繳付利息。假如您 未能在指定的時間內支付所需的保證金款項或利息,您 的抵押品可能會在未經您的同意下被出售。此外,您將 要為您的賬戶內因此而出現的任何短欠數額及需繳付的 利息負責。您應就本身的情況,包括財務狀況及投資目 標、詳細考慮並決定該投資是否切合本身特定的投資需 要。若有需要更應諮詢獨立之法律、稅務、財務及其他 專業意見,方可作出有關投資決定。

認股證及牛熊證之價格可急升或急跌,投資者或會損失 全部投資。掛鉤資產的過往表現並非日後表現的指標。 閣下應確保理解認股證及牛熊證的性質,並仔細研究認 股證及牛熊證的有關上市文件中所載的風險因素,如有 需要,應尋求獨立專業意見。

沒有行使的認股證于屆滿時將沒有任何價值。牛熊證設 有強制收回機制而可能被提早終止,屆時(i)N 類牛熊 證投資者將不獲發任何金額;而(ii)R類牛熊證之剩餘價 值可能為零。

投資者應該注意投資於交易所買賣基金的主要風險,包 括但不限於與交易所買賣基金相關指數所牽涉的行業或 市場有關的政治、經濟、貨幣及其他風險;交易所買賣 基金未必有流動的二手市場;交易所買賣基金資產淨值 的變動或會與追蹤指數的表現不一致;交易所買賣基金 或會投資于單一國家及行業;追蹤與新興市場相關指數 的交易所買賣基金,或會較投資於已發展市場承受較大 的損失風險;以及與所有投資一樣,須承擔相關市場政 策變動的風險。

槓桿及反向產品是在交易所買賣的衍生產品,雖然採用 基金的結構,但有別于傳統的交易所買賣基金,具有不 同的特性及風險。槓桿及反向產品並非為持有超過一 天的投資而設,而是為短線買賣或對沖用途而設。因 為經過一段時間後,期內有關產品的回報,與相關指 數的特定倍數回報(如屬槓桿產品)或相反回報(如屬反 向產品),可能會出現偏離或變得不相關,投資者 可能蒙受重大甚至全盤損失。買賣槓桿及反向產品涉 及投資風險及並非為所有投資者而設,不保證投資者 可取回投資本金。閣下應仔細閱讀槓桿及反向產品相 關的上市檔,確保理解槓桿及反向產品的特點和相關 風險。

人民幣貨幣風險:人民幣是目前受限制的貨幣。由於 受中華人民共和國政府的管制,兌換或使用人民幣必 須受到外匯管制和/或限制的影響,所以無法保證人 民幣不會發生干擾轉讓、兌換或流動性的情況。因 此,閣下可能無法將人民幣轉換成其他可自由兌換的 貨幣。

#### 中華通(深/滬股通)證券的主要風險聲明:

投資者賠償基金:買賣中華通(深/滬股通)證券並不享 有根據證券及期貨條例設立的投資者賠償基金所提供 的保障。因此,與聯交所上市證券交易不同,投資者 賠償基金不會就任何證監會持牌人或註冊人因違約而 導致你蒙受的任何損失提供任何保障。

北向交易的額度:相關政府或監管機構可能會視乎市 況及準備程度、跨境資金流水平、市場穩定性及其他 因素和考慮因素而不時對中華通(深/滬股通)證券的 交易施加額度。您應閱讀有關該等額度限制的相關詳 情,包括額度限額、動用額度的水平、可用額度餘額 及於香港聯交所網站不時公佈的相關限制及安排,以 確保您取得最新的資訊。交易日的差別:中華通(深/ 滬港通)僅在(a)香港交易所及深圳/上海的銀行於進行 相關款項交收日子有提供銀行服務時,中華通(深/滬 港通)方可作交易。倘任何相關交易所並無開門或若

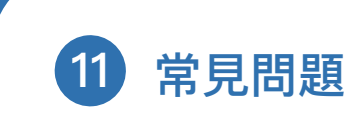

香港或深圳/上海的銀行並無開門作款項交收業務,則 您將無法進行任何北向交易買賣。您應留意中華通(深/ 滬港通)運作的日子,並因應您本身的風險承受程度決 定能否承擔中華通(深/滬股通)證券於中華通(深/滬港 通)無法提供北向交易期間的價格波動風險。合資格作 為北向交易的中華通證券:香港聯交所將根據中華通規 則所訂明準則,將證券納入及不計為中華通證券。如 (i)中華通證券隨後不再成為相關指數的成分股,

(i i) 中華通證券隨後轉至風險警示板進行交易,及 /或(i i i) 中華通證券的相應H 股隨後停止在香港 聯交所買賣, 你則僅獲准出售但禁止作進一步購買該中 華通證券。

#### 重要聲明

以上風險披露聲明不能披露所有涉及的風險,如欲索取 完整之風險披露聲明,可向本行各分行查詢。投資前應 先閱讀有關產品發售文件、財務報表及相關的風險聲 明,並應就本身的財務狀況及需要、投資目標及經驗, 詳細考慮並決定該投資是否切合本身特定的投資需要及 承受風險的能力。本行建議您應於進行任何交易或投資 前尋求獨立的財務及專業意見,方可作出有關投資決 定。本宣傳品所載資料並不構成招攬任何人投資于本文 所述之任何產品。本宣傳品由中國工商銀行(亞洲)有限 公司刊發,內容未經香港證券及期貨事務監察委員會審 閱。

查詢詳情, 歡迎親臨本行各分行, 工銀亞洲隨時樂意為 您提供更多資料。您亦可致電客戶服務熱線218 95588 或瀏覽我們的網站www.icbcasia.com。